# الدليل المرجعي لطابعة HP Photosmart 8400 series الدليل المرجعي

عربي

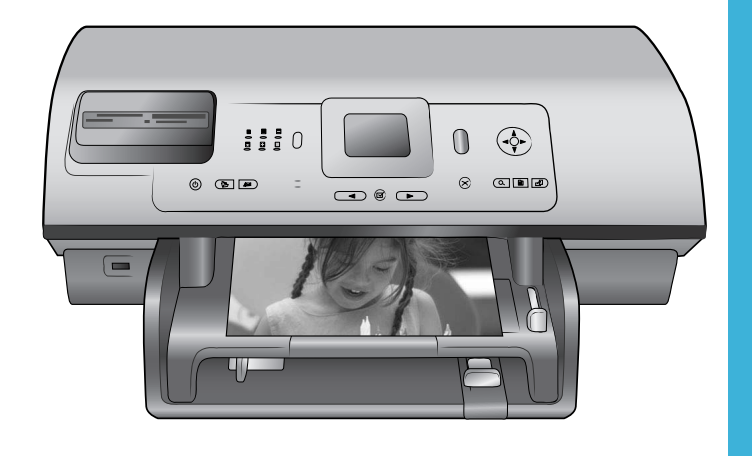

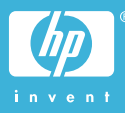

## حقوق النشر والعلامات التجارية

حقوق النشر <sup>©</sup> 2004 لشركة -Hewlett Packard Development Company, L.P. المعلومات الواردة في هذا المستند عرضة للتغيير بدون إشعار . يحظر نسخ هذه المادة أو تعديلها أو ترجمتها بدون تصريح كتابي مسبق، باستثناء ما تنص عليه قوانين حقوق النشر.

#### إشىعار

تعد بيانات الضمانات الصريحة المرفقة مع منتجات وخدمات شركة HP هي الضمانات الوحيدة للمنتجات والخدمات التي تقدمها الشركة. يجب عدم تفسير أي من النصوص الواردة في هذا المستند على أنها إقر ار بضمان إضافي. تخلي شركة HP مسؤوليتها عن أي حذف أو أية أخطاء فنية أو تحريرية وردت بهذا المستند.

#### تخلي شركة Hewlett-Packard

Development Company, L.P. مسؤوليتها عن أي تلف عارض أو لاحق أو ناتج عن تجهيز أو أداء أو استخدام هذا المستند وعن مواد البرامج التي يتناولها بالشرح.

#### العلامات التجارية

تعد HP وشعار HP و Photosmart ملكية خاصة لشركة Hewlett-Packard Development Company, L.P.

يعد شعار Secure Digital علامة تجارية لجمعية SD Association.

تعد Microsoft وWindows علامتين تجاريتين مسجلتين لشركة Microsoft Corporation.

تعد CompactFlash و CF وشعار CF علامات تجارية لجمعية CompactFlash Association (CFA).

تعد Memory Stick Duo و Memory Stick Duo و Memory Stick PRO و Memory Stick PRO علامات تجارية PRO Duo علامات تجارية أو علامات تجارية مسجلة لشركة Sony Corporation.

تعد MultiMediaCard علامة تجارية مسجلة لشركة Infineon Technologies AG في ألمانيا، ومرجّمة لجمعية MMCA

(MultiMediaCard Association). تعد Microdrive علامة تجارية لشركة Hitachi Global Storage Technologies. تعد SmartMedia علامة تجارية لشركة

.Toshiba Corporation

تعد xD-Picture Card علامة تجارية لـ Toshiba علامة تجارية لـ Toshiba و Toshiba Co., Ltd. Olympus Optical Co., 2 د. Ltd.

تعد Macintosh و Mac علامات تجارية مسجلة لشركة Apple Computer, Inc. تعد علامة كلمة Bluetooth و شعار اتها ملك لشركة Bluetooth SIG, Inc. العلامات من قبل شركة Bluetooth SIG, Inc. Hewlett-Packard و أي استخدام لتلك Company هو DictBridge علامتين PictBridge و معار PictBridge علامتين Camera & Imaging Lakalar التجارية الأخرى هي علامات تجارية أو علامات تجارية مسجلة لمالكيها المعنيين.

البرنامج المضمن في الطابعة قائم جزئيًا على عمل مجموعة Independent JPEG Group.

حقوق النشر الخاصة بصور معينة من بين الصور الواردة في هذا المستند محفوظة لمالكي هذه الصور الأصليين.

## رقم تعريف الطراز التنظيمي هو SDGOA-0403

لأغر اض التعريف التنظيمي، يتم تخصيص رقم طراز تنظيمي للمنتج. رقم الطراز التنظيمي لهذا المنتج هو SDGOA-0403. يجب عدم الخلط بين هذا الرقم التنظيمي وبين الاسم التسويقي (طابعة (HP Photosmart 8400 series) أو رقم المنتج (Q3388A).

## معلومات الأمان

اتبع إجراءات الأمان دائمًا عند استخدام هذا المنتج لتقليل مخاطر الإصابة من الحريق أو الصدمات الكهربانية.

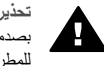

تحذير لمنع نشوب حريق أو الإصابة بصدمات كهربائية، لا تعرض هذا المنتج للمطر أو لأي نوع من أنواع الرطوبة.

- اقرأ كافة الإرشادات الواردة في دليل إعداد HP Photosmart 8400 series بعناية.
  - لا تستخدم إلا مأخذ تيار متصل بطرف أرضى عند توصيل الوحدة بمصدر الطاقة. إذا كنت لا تعرف ما إذا كان مأخذ التيّار متصلا بطرف أرضى أم لا، راجع فنى متخصص.
  - انتبه لكل التحذير ات والإرشادات الموجودة على المنتج.
  - افصل هذا المنتج من مأخذ التيار قبل تنظيفه.
  - لا تضع هذا المنتج أو تستخدمه بالقرب من
     الماء أو عندما تكون يداك مبتلة.
  - الماع أو عصما تكون يدام مبعد. • قم بتثبيت المنتج بإحكام على سطح ثابت.
- م بتنبيت المنتج في مكان أمن بحيث لا يخطو
- المارة فوق سلك الكهرباء أو تتعتر أقدامهم به، وبحيث لا يتلف سلك الكهرباء.
- إذا حدث اضطراب في تشغيل المنتج، يرجى مراجعة معلومات استكشاف الأخطاء وإصلاحها في تعليمات طابعة
- الظاهرة على الشاشة. لا توجد أجزاء تشغيل تتطلب خدمة داخل هذا المنتج. يرجى إسناد صيانة المنتج إلى الفنيين
- المتخصصين. استخدم هذا المنتج في منطقة جيدة التهوية.

# المحتويات

| ٣          | مرحبًا بك                                                                                 | 1       |
|------------|-------------------------------------------------------------------------------------------|---------|
| ۳          | الحصول على المزيد من المعلومات                                                            |         |
| ۳          | محتويات الصندوق                                                                           |         |
| ٤          | نظرة عامة حول الطابعة                                                                     |         |
| ٧          | قائمة الطابعة                                                                             |         |
| ١٣         | معلومات الورق                                                                             |         |
| ١٤         | معلومات حول خرطوشات الطباعة                                                               |         |
| ۱٧.        | الطباعة باستخدام الطابعة الجديدة                                                          | ۲       |
| ۱٧.        | یدہ سر یع                                                                                 |         |
| ١٨         | الطباعة بدون استخدام جهاز كمبيوتر                                                         |         |
| ١٨         | استخدام بطاقات الذاكرة                                                                    |         |
| ١٨         | م.<br>صبغات الملفات المعتمدة                                                              |         |
| ١٨         | ادخًال بطاقات الذاكر ة                                                                    |         |
| ۱۹         | ، ۲۰. ر                                                                                   |         |
| ۲.         | طباعة صدر محددة                                                                           |         |
| ۲.         | ـــــــــــــــــــــــــــــــــــــ                                                     |         |
| ۲.         | تغيين المعارجة.<br>تغيير تقض لاتي الطارحة                                                 |         |
| ۲.         | العبيل للصيرك الصابحة .<br>العدام الآندم دل                                               |         |
| ۲.         | إجراء التوصين<br>الذيه بال الأمينية الأخدم                                                |         |
| · · ·      | التوصيل بالإجهرة الإخرى                                                                   |         |
| ۱۱.<br>۲۳  | التوصيل باستخدام חד IIIStant Share                                                        |         |
| · · · ·    | الطباعة بالسحدام جهار حمبيونر                                                             | <b></b> |
| · · · .    | سبيت البرامج<br>۱۱- ۱                                                                     |         |
| 1 V.       | البيبيت.<br>١ - ٢٠ ١٠ ١١ - ١١ - ١١ - ١١ - ١                                               |         |
| 1 Y.       | استحساف الحطاء التنبيب وإصلاحها                                                           | i       |
| 11.        |                                                                                           | ,       |
| 5          | الساسيات شبكة الأنصال (لأجهزة الكمبيونز الذي تعمل بانظمة التشغيل Windows أو أنظمة التشغيل |         |
| 17.        | (Macintosh                                                                                |         |
| <u>۱</u> . | الانصال بالإنترنت                                                                         |         |
| ۲۰.        | تكوينات شبكة الانصال الموصى بها                                                           |         |
| ۲۰.        | سُبِكَهُ أَتَّصَالُ Ethernet بدون الوصول إلى الإِنْتَرِنْتَ                               |         |
| ۲۰.        | سُبِكَه Ethernet متصلة بالإنترنت بواسطة مودم الطلب الهاتقي                                |         |
| ۳۰.        | شبكة أتصال Ethernet بإمكانية الوصول واسع النطاق إلى الإنترنت باستخدام جهاز توجيه          |         |
| ۳١.        | توصيل الطابعة بشبكة الاتصال                                                               |         |
| ۳۲.        | تثبيت برنامج الطابعة على جهاز كمبيوتر يعمل بنظام التشغيل Windows                          |         |
| ۳۳.        | تثبيت برنامج الطابعة على جهاز كمبيوتر يعمل بنظام التشغيل Macintosh                        |         |
| ٣٤.        | استخدام ملقم الويب المضمن                                                                 |         |
| ٣٤.        | طباعة صفحة تكوين شبكة الاتصال                                                             |         |
| ۳٥.        | الدعم والضمان                                                                             | Ļ       |
| ۳٥.        | ر عاية العملاء                                                                            |         |
| ۳٥.        | رعاية العملاء عبر الهاتف                                                                  |         |
| ۳٦.        | إجراء مكالمة هاتفية                                                                       |         |
| ۳۷.        | بيان الضمان المحدود                                                                       |         |
| ۳٩.        | المواصفات                                                                                 | چ       |
| ۳٩.        | متطلبات النظام                                                                            | -       |
| ۳٩.        | مواصفات الطابعة                                                                           |         |

| ٤٢ | البيانات البيئية          |
|----|---------------------------|
| ٤٣ | حماية البيئة              |
| ٤٣ | إنتاج الأوزون             |
| ٤٣ | استهلاك الطاقة            |
| ٤٣ | استخدام الورق             |
| ٤٣ | الأجزاء البلاستيكية       |
| ٤٣ | صحيفة بيانات سلامة المواد |
| ٤٣ | برنامج إعادة المعالجة     |

# مرحبًا بك

شكرًا لشر انك طابعة HP Photosmart 8400 series! باستخدام طابعة الصور الفوتو غر افية هذه، يمكنك طباعة صور رائعة وحفظها على جهاز الكمبيوتر بالإضافة إلى إنشاء مشاريع ممتعة وسهلة. بل يمكنك أيضًا توصيلها بشبكة.

# الحصول على المزيد من المعلومات

تتوفر مع الطابعة الوثائق التالية:

- دليل الإعداد: يوضح دليل إعداد طابعة HP Photosmart 8400 series كيفية إعداد الطابعة.
- **دليل المستخدم**: يوضح دليل المستخدم الميزات الأساسية للطابعة، ويشرح طريقة استخدامها بدون توصيلها بجهاز ٠ كمبيوتر، كما يحتوي على المعلومات الخاصة باستكشاف أخطاء الأجهزة وإصلاحها. يتوفر هذا الدليل كنسخة إلكترونية على القرص المضغوط الخاص بدليل المستخدم.
- **الدليل المرجعي**: الدليل المرجعي لطابعة HP Photosmart 8400 series هو الكتاب الذي تقوم بقر اءته الأن. فهو يتضمن معلومات أساسية حول الطابعة, بما في ذلك الإعداد والتشغيل والدعم الفني والضمان. للحصول على إرشادات تفصيلية، راجع القرص المضغوط الخاص بدليل المستخدم.
- تعليمات طابعة HP Photosmart: توضح تعليمات طابعة HP Photosmart التي تظهر على الشاشة طريقة استخدام الطابعة مع جهاز الكمبيوتر وتحتوى على المعلومات الخاصة باستكشاف أخطاء البرنامج وإصلاحها.

بعد تثبيت برامج طابعة HP Photosmart على جهاز الكمبيوتر، يمكنك الاطلاع على تعليمات طابعة HP Photosmart التي تظهر على الشاشة:

- أجهزة الكمبيوتر التي تعمل بأنظمة تشغيل Windows: من قائمة Start (ابدأ) حدد Programs (برامج) (في نظام التشغيل Windows XP، حدد All Programs (کل البرامج)) > Photosmart 320, < HP .Photosmart Help < 370, 7400, 7800, 8100, 8400, 8700 series
  - أجهزة Macintosh: حدد Help(تعليمات) > Mac Help (تعليمات Mac) في Finder (أداة البحث) ثم حدد Library (مكتبة) > HP Photosmart Printer Help (تعليمات طابعة HP Photosmart).

## محتويات الصندوق

يحتوى صندوق الطابعة على العناصر التالية:

- HP Photosmart 8400 series طابعة
- دليل الإعداد لطابعة HP Photosmart 8400 series
- الدليل المرجعي لطابعة HP Photosmart 8400 series
- القرص المضغوط الخاص ببرنامج طابعة HP Photosmart 8400 series
  - القرص المضغوط الخاص بدليل المستخدم •
    - مجموعة عينات الورق •
    - حقيبة لتخزين ورق الصور
      - خرطوشات الطباعة
    - واقى خرطوشات الطباعة
- مصدر الطاقة (قد يختلف مصدر الطاقة في المظهر الخارجي وقد يحتوي على سلك كهرباء إضافي)

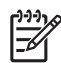

م 1999 ملاحظة قد تختلف المحتويات باختلاف البلد/المنطقة.

# نظرة عامة حول الطابعة

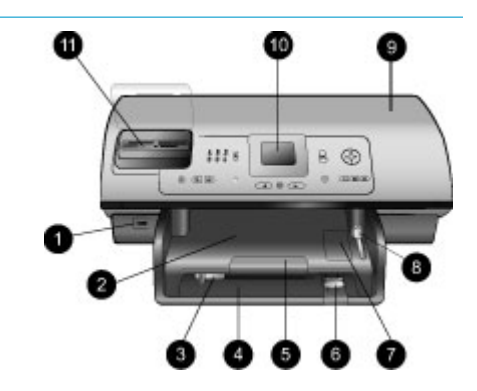

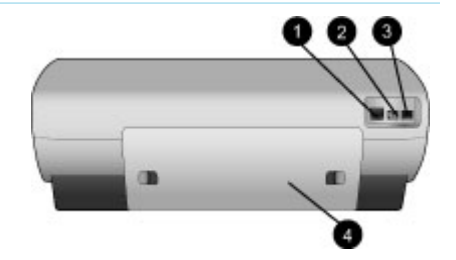

| الأمامي من الطابعة | الجزء |
|--------------------|-------|
| منفذ الكاميرا      | ۱.    |

- منفذ الكاميرا استخدم هذا المنفذ لتوصيل كاميرا رقمية PictBridge بالطابعة، أو لتركيب محول الطابعة اللاسلكي الاختياري ®HP Bluetooth.
  - درج الإخراج ارفع هذا الدرج لتحميل الوسائط صغيرة الحجم أو لإزالة انحشار الورق من الجزء الأمامي بالطابعة.
  - ٣. موجه عرض الورق
     اضبط هذا الموجه بحيث يتناسب مع حافة
     الورق في الدرج الرئيسي.
     ٤. الدرج الرئيسي
  - **الدرج الرنيسي** ضع الورق العادي أو الورق الشفاف أو الأظرف أو الوسائط الأخرى في هذا الدرج الطباعة.
    - دعامة درج الإخراج الممتدة ارفع اللسان، ثم اسحبه نحوك لتمديد درج الإخراج بحيث يلتقط الورق المطبوع عند إخراجه من الطابعة.
       موجه طول الورق
  - موجه طول الورق اضبط هذا الموجه بحيث يتناسب مع حافة الورق في الدرج الرئيسي.
  - ۷. درج الصور ارفع درج الإخراج لتحميل ورق الصور صغير الحجم إلى درج الصور.
  - ۸. منزلق درج الصور
     ادفع المنزلق هذا بعيدًا عنك لتركيب درج
     الصور.
     ۹. الغطاء العلوى
  - **الغطاء العلوي** ارفع هذا الغطاء للوصول إلى خرطوشات الطباعة ومنطقة تخزين خرطوشات الطباعة، ولإزالة انحشار الورق.
  - شاشة الطابعة استخدم هذه الشاشة لعرض خيارات القوائم والصور.
    - أنحات بطاقات الذاكرة أدخل بطاقات الذاكرة إلى هذه الفتحات.
      - الجزء الخلفي من الطابعة
  - د. منفذ Ethernet استخدم هذا المنفذ لتوصيل الطابعة بشبكة اتصال.
  - ۲. توصيل سلك الكهرباء استخدم هذا المنفذ لتوصيل سلك الكهرباء المتوفر بالطابعة.

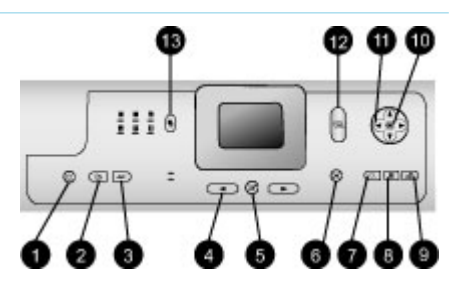

#### منفذ USB ۳.

استخدم هذا المنفذ لتوصيل الطابعة بجهاز الكمبيوتر أو بكاميرا رقمية للطباعة المباشرة من HP.

باب الوصول الخلفي

قم بإزالة هذا الباب لتحرير انحشار الورق.

## لوحة التحكم

٠ź

تشغيل ١.

اضغط على هذا الزر لتشغيل الطابعة أو لتحويلها إلى وضع توفير الطاقة.

حفظ ۲

٣

اضبغط على هذا الزر لحفظ الصور الموجودة على بطاقة الذاكرة في جهاز الكمبيوتر.

## **HP Instant Share**

اضغط على هذا الزر لإرسال صورة عبر البريد الإلكتروني أو من خلال شبكة الاتصال (في حالة الاتصال بها). لمزيد من المعلومات، راجع التوصيل باستخدام .HP Instant Share

## أسهم تحديد الصور

٠ź استخدم هذه الأسهم للتمرير خلال الصور الموجودة على بطاقة ذاكرة. ۰.

تحديد صور استخدم هذا الزر لتحديد الصورة أو إطار

الفيديو المعروض حاليًا للطباعة. إلغاء الأمر

٦. اضغط على هذا الزر لإلغاء تحديد الصور أو للخروج من قائمة أو لتوقف إجراء طلبت تنفبذه

#### تكبير/تصغير .٧

اضغط على هذا الزر للدخول إلى وضع Zoom (تكبير/تصغير) ولتكبير الصورة المعروضة حاليًا والخروج من وضع عرض 9 صور . قائمة

### ۸. اضغط على هذا الزر لعرض قائمة الطابعة.

٩. تدوير اضغط على هذا الزر لتدوير الصورة المعروضة حاليًا.

#### موافق .1.

اضغط على هذا الزر للإجابة على الأسئلة التي تظهر على شاشة الطابعة، ولتحديد خيارات القائمة، ولاستخدام وضع عرض 9 صور ولتشغيل الفيديو.

## ١١. أسهم التنقل

استخدم هذه الأسهم للتمرير خلال خيارات قائمة الطابعة وتحديد موضع مربع الاقتصاص والتحكم بسرعة واتجاه إعادة تشغيل الفيديو.

- ١٢ طباعة اضغط على هذا الزر لطباعة صور محددة من بطاقة الذاكرة التي تم إدخالها. .17
  - تخطيط

اضغط على هذا الزر لتحديد تخطيط الطباعة للصور الخاصة بك.

## مصابيح المؤشرات

- ١. مصباح التشغيل تشغيل — الطاقة قبد التشغبل إ**يقاف تشغيل** — الطابعة في وضع توفير الطاقة ۲. مصابيح درج الورق مصباح درج الصور قيد مضاء - تم \_ تثبيت درج الصور مصباح الدرج الرئيسي قيد التشغيل \_ — تم تثبيت الدرج الرئيسي ٣. مصباح الحالة تشغيل (أخضر) - الطاقة قيد \_ التشغيل ولكن الطابعة لا تقوم بالطباعة إ**يقاف التشغيل** — الطابعة في وضع — توفير الطاقة أ**خضر وامض \_\_** تقوم الطابعة \_ بالطباعة . أحمر وامض \_\_\_ الطابعة نستلزم \_ تدخل المستخدم
  - مصابيح تخطيط الطباعة ٠ź
  - تشير إلى التخطيط الحالي للطباعة. مصباح بطاقة الذاكرة .0
  - تشغيل تم إدخال بطاقة الذاكرة
- بشكل صحيح إيقاف التشغيل - لم يتم إدخال بطاقة \_ ذاكرة
  - **وامض** جاري استخدام \_ HP Instant Share أو جارى نقل المعلومات بين بطاقة ذاكرة والطابعة أو جهاز الكمبيوتر.

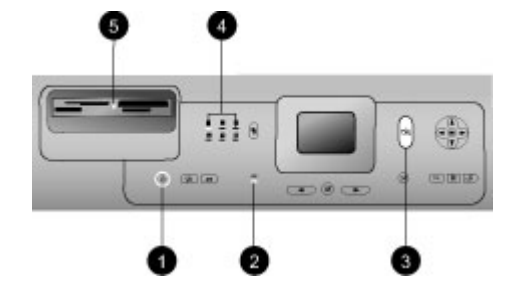

# قائمة الطابعة

اضغط على Menu (قَنْمَة) للوصول إلى قائمة الطابعة. في حالة عرض قائمة فرعية، يؤدي الضغط على Menu (قَانمة) إلى العودة إلى قائمة الطابعة الرئيسية.

للتنقل خلال قائمة الطابعة:

- اضغط على Navigation (تشقل) في أو تله للتمرير خلال خبارات القائمة التي تظهر على شاشة الطابعة. تظهر العناصر التي لا يمكن الوصول إليها في القائمة خافتة (غير نشطة).
  - اضغط على موافق لفتح قائمة أو لتحديد خيار.
  - اضغط على إلغاء الأمر للخروج من القائمة الحالية.

## بنية قوائم الطباعة

| قائمة المستوى<br>الأعلى | قوائم فرعية/خيارات                                                | قوائم فرعية إضافية/خيارات                                                                                               |
|-------------------------|-------------------------------------------------------------------|----------------------------------------------------------------------------------------------------|
| خيارات الطباعة          | Print all (طباعة الكل)                                            |                                                                                                    |
|                         | Print proof sheet (طباعة صفحة<br>مراجعة)                          |                                                                                                    |
|                         | Scan proof sheet (مسح صفحة<br>مراجعة)                             |                                                                                                    |
|                         | Video action prints (مطبوعات<br>الصور التي يتم التقاطها بالفيديو) |                                                                                                    |
|                         | Print range (نطاق الطباعة)                                        | تحديد Select beginning of range (تحديد<br>بداية النطاق):                                                                |
|                         |                                                                   | Select end of range (تحديد نهاية<br>النطاق):                                                                            |
|                         | Print index page (طباعة صفحة<br>فهرس)                             |                                                                                                    |
|                         | طباعة جديد) Print new                                             |                                                                                                    |
| Edit (تحرير)            | Remove Red eye (إزالة العيون<br>الحمراء)                          |                                                                                                    |
|                         | Photo brightness (سطوع المصور)                                    | Photo brightness (سطوع الصور):<br>(اضغط على Navigation (تنقل) م أو<br>(إيادة أو تقليل سطوع الصور).                      |
|                         | Add frame (إضافة إطار)                                            | Select pattern (تحديد نمط):                                                                                             |
|                         |                                                                   | Select color (تحديد لون):                                                                                               |
|                         | (إضافة تأثير الألوان) Add color effect                            | لختيار تأثير Choose color effect (اختيار تأثير<br>الألوان):<br>• Black and white (أبيض وأسود)<br>• Sepia (البني الداكن) |

| بنية قوائم الطباعة تابع |                                        |                                                                                                    |
|-------------------------|----------------------------------------|----------------------------------------------------------------------------------------------------|
| قائمة المستوى<br>الأعلى | قوائم فرعية/خيارات                     | قوائم فرعية إضافية/خيارات                                                                                                    |
|                         |                                        | <ul> <li>Antique (الصور القديمة)</li> <li>Solarize (ضوء الشمس)</li> <li>Solarize (لون لامع)</li> <li>Metallic (لون لامع)</li> <li>Red filter</li> <li>(مرشح الضوء الأزرق)</li> <li>Blue filter</li> <li>(مرشح الضوء الأزرق)</li> <li>Green filter</li> <li>الأخضر)</li> <li>No effect (default)</li> <li>(الافتراضي))</li> <li>لا يؤثر الخيار الخاص بتأثير الألوان على</li> <li>الإطارات التي تم إنشاؤها باستخدام خيار</li> <li>Add frame</li> </ul>                                                                                                    |
| Tools (أدوات)           | View 9-up (وضع عرض 9 صور)              |                                                                                                    |
|                         | (عرض الشرائح) Slide show               | اضغط على موافق لتوقف عرض الشرائح<br>مؤقتًا أو إلغاء إيقاف التشغيل المؤقت، اضغط<br>على إلغاء الأمر لتوقف عرض الشرائح.                                                                                                    |
|                         | جودة الطباعة) Print Quality            | Print Quality (جودة الطباعة):<br>• Best (default) (ممتازة<br>(الافتراضي))<br>• Normal (عادية)                                                                                                    |
|                         | (شبكة الاتصال) Network                 | <ul> <li>Network (شبكة الاتصال):</li> <li>Print detailed report</li> <li>تقرير مفصل)</li> <li>يقوم بطباعة صفحة تكوين شبكة</li> <li>يقوم بطباعة صفحة تكوين شبكة</li> <li>الاتصال التي تحتوي على قائمة باسم</li> <li>الطبعة و عنوان IP وقناع الشبكة</li> <li>الفرعية وسرعة التوصيل وملقم اسم</li> <li>الفرعية وسرعة التوصيل وملقم اسم</li> <li>ملخص)</li> <li>Pisplay summary</li> <li>يقوم بعرض اسم جهاز الطابعة و عنوان</li> <li>ملخص)</li> <li>Restore defaults</li> <li>الطبعة.</li> <li>الإعدادات الإفتراضية)</li> <li>يقوم باستعادة الإعدادات الإفتراضية</li> <li>يقوم باستعادة الإعدادات الافتراضية</li> <li>يقوم باستعادة الإعدادات الافتراضية</li> <li>يقرم باستعادة الإعدادات الافتراضية</li> </ul> |
|                         | Print sample page (طباعة صفحة<br>عينة) |                                                                                                    |
|                         | Print test page (طباعة صفحة اختبار)    |                                                                                                    |

بنية قوائم الطباعة تاب

| بليه فوالم الطباعة تابع |                                              |                                                                                                    |
|-------------------------|----------------------------------------------|----------------------------------------------------------------------------------------------------|
| قائمة المستوى<br>الأعلى | قوائم فرعية/خيارات                           | قوائم فرعية إضافية/خيارات                                                                                                    |
|                         | Clean cartridges (تنظيف خرطوشات<br>الطباعة)  | Continue to second level<br>?cleaning (متابعة المستوى الثاني من<br>التنظيف؟)<br>ف نعم<br>لا                                                                                                    |
|                         |                                              | Continue to third level cleaning?<br>(متابعة المستوى الثالث من التنظيف؟)<br>نعم<br>لا                                                                                                    |
|                         | Align cartridges (محاذاة خرطوشات<br>الطباعة) |                                                                                                    |
| Bluetooth               | Device address (عنوان الجهاز)                | (قد تتطلب منك الأجهزة التي تعمل باستخدام<br>(قد تتطلب منك الأجهزة التي تعمل باستخدام<br>تقنية Bluetooth اللاسلكية إدخال عنوان<br>الجهاز المطلوب تحديد موقعه. يوضح خيار<br>القائمة هذا عنوان الجهاز).                                                                                                    |
|                         | (اسم الجهاز) Device name                     | Device name: (اسم الجهاز:)<br>(يمكنك تحديد اسم جهاز للطابعة التي تظهر<br>على الأجهزة الأخرى التي تعمل بتقنية<br>Bluetooth اللاسلكية عندما تحدد موقع<br>الطابعة.)                                                                                                    |
|                         | (مفتاح المرور) Passkey                       | (اضغط على Navigation (تنقل)<br>لزيادة العدد بمقدار نسخة واحدة، اضغط على<br>لزيادة العدد بمقدار نسخة واحدة، اضغط على<br>اصغط على موافق للتنقل إلى الرقم التالي).<br>(يمكنك تعيين مفتاح مرور رقمي لتقنية<br>(يمكنك تعيين مفتاح مرور رقمي لتقنية<br>Bluetooth<br>الأجهزة التي تعمل بتقنية يحاول مستخدمو<br>الأجهزة تحديد موقعها حيث يجب إدخال هذا<br>المفتاح لكي يمكنهم الطباعة، في حالة إعداد<br>مستوى الأمان لتقنية Bluetooth على<br>مستوى الأمان لتقنية Bluetooth على<br>هو 0000). |
|                         | قابلية الوصول) Accessibility                 | <ul> <li>Accessibility (قابلية الوصول):</li> <li>Visible to all (مرئي للكل)</li> <li>Not visible (غير مرئي)</li> <li>في حالة إعداد Accessibility</li> <li>(قابلية الوصول) على Not visible</li> </ul>                                                                                                    |

| بنية قوائم الطباعة تابع |                                                             |                                                                                                    |
|-------------------------|-------------------------------------------------------------|----------------------------------------------------------------------------------------------------|
| قائمة المستوى<br>الأعلى | قوائم فرعية/خيارات                                          | قوائم فرعية إضافية/خيارات                                                                                                    |
|                         |                                                             | (غير مرئي)، يمكن فقط للأجهزة التي<br>تعرف عنوان الجهاز القيام بالطباعة.<br>(يمكن إعداد الطابعة المزودة بتقنية<br>Bluetooth بحيث تكون مرئية أو غير<br>مرئية للأجهزة الأخرى التي تعمل بتقنية<br>Bluetooth اللاسلكية عن طريق تغيير خيار<br>القابلية هذا.)                                                               |
|                         | (مستوى الأمان) Security level                               | <ul> <li>Security Level (مستوى الأمان):</li> <li>High (مرتفع)</li> <li>(تطلب الطابعة من مستخدمي الأجهزة<br/>الأخرى التي تعمل بتقنية Bluetooth<br/>اللاسلكية إدخال مفتاح مرور الطابعة)</li> <li>Low (منخفض)</li> <li>لا تطلب الطابعة من مستخدمي</li> <li>الأجهزة الأخرى التي تعمل بتقنية<br/>مرور الطابعة)</li> </ul> |
|                         | Reset Bluetooth options (اِعادة<br>اِعداد خيارات Bluetooth) | Reset Bluetooth options: (إعادة<br>إعداد خيارات Bluetooth:)<br>• لا<br>• لا                                                                                                    |
| Help (تعليمات)          | بطاقات الذاكرة                                              | Memory Card Help (تعليمات بطاقة<br>الذاكرة):<br>(حدد هذا الخيار لعرض معلومات عن بطاقات<br>الذاكرة المعتمدة)                                                                                                    |
|                         | (خرطوشات) Cartridges                                        | Print Cartridge Help (تعليمات<br>خرطوشات الطباعة):<br>(اضغط على Navigation (تنقل) في أو<br>للتمرير خلال خرطوشات طباعة HP<br>المتوفرة للطابعة، ثم اضغط على موافق<br>لمعرفة كيفية إدخال الخرطوشة)                                                                                                    |
|                         | (أحجام الصور) Photo sizes                                   | Photo Sizes Help (تعليمات أحجام<br>الصور):<br>(اضغط على Navigation (تنقل) في أو<br>سي للتمرير خلال أحجام الصور المتوفرة)                                                                                                    |
|                         | (تحميل الورق) Paper loading                                 | Paper Loading Help (تعليمات تحميل<br>الورق):<br>(اضغط على Navigation (تنقل) في أو<br>للتمرير خلال معلومات تحميل الورق)                                                                                                    |

بنية قوائم الطباعة تابع

| يه فوالم الطباعة نابع    |                                                  |                                                                                                    |
|--------------------------|--------------------------------------------------|----------------------------------------------------------------------------------------------------|
| قائمة المستوى<br>الأعلى  | قوائم فرعية/خيارات                               | قوائم فرعية إضافية/خيارات                                                                                                    |
|                          | Paper jam (انحشار الورق)                         | Paper Jam Help (تعليمات انحشار<br>الورق):<br>(حدد لمعرفة كيفية إزالة انحشار الورق)                                                                                                    |
|                          | توصيل الكاميرا) Camera connect                   | Camera Connect Help (تعليمات<br>توصيل الكاميرا):<br>(حدد لمعرفة موضع توصيل كاميرا رقمية<br>مترافقة مع PictBridge بالطابعة)                                                                                                    |
| Preferences<br>(تفضيلات) | SmartFocus                                       | Turn SmartFocus: (تشغیل<br>SmartFocus:)<br>• On (default) (ایقاف تشغیل)<br>• Off (ایقاف تشغیل)                                                                                                    |
|                          | الفلاش الرقمي) Digital Flash                     | Turn Digital Flash: (تشغيل الفلاش<br>الرقمي):<br>• تشغيل<br>(الافتراضي)) Off (default)<br>(الافتراضي))                                                                                                    |
|                          | (التاريخ/الوقت) Date/time                        | Date/time stamp (ختم التاريخ/الوقت):<br>• Date/time (التاريخ/الوقت)<br>• Date only (التاريخ فقط)<br>• Off (default) (ايقاف تشغيل<br>(الافتراضي))                                                                                                    |
|                          | مساحة الألوان) Colorspace                        | Choose colorspace (اختيار مساحة الألوان):<br>sRGB •<br>Adobe RGB •<br>ملائلوان (الافتراضي) Auto-select (default) •<br>تلقائي (الافتراضي))<br>(تحديد تلقائي) أمرًا للطابعة باستخدام مساحة<br>الألوان Adobe RGB إذا كانت متوفرة.<br>تستخدم الطابعة RGB افتراضيًا في حالة<br>عدم توفر Adobe RGB. |
|                          | وضع Passport photo mode (وضع<br>صورة جواز السفر) | وضع (وضع السفر) Turn passport photo mode (وضع<br>صورة جواز السفر)<br>تشغيل<br>(الافتراضي))<br>(الافتراضي))<br>Select Size (تحديد الحجم):<br>في حالة تحديد تشغيل، تطالبك الطابعة بتحديد<br>حجم صورة جواز السفر. يحدد وضع جواز                                                                  |

بنية قوائم الطباعة تابع

قو ائم فرعية اضافية/خيار ات قوائم فرعية/خيارات قائمة المستوى الأعلى السفر للطابعة طباعة كل الصور بالحجم المحدد. تحتوى كل صفحة على صورة واحدة. على الرغم من ذلك، في حالة تحديد نسخ متعددة لنفس الصورة، فتظهر جميع النسخ على نفس الصفحة (في حالة توفر مساحة كافية). يجب ترك الصور المطبوعة باستخدام وضع صور جواز السفر لمدة أسبوع لتجف قبل تجميعها مع باقي الصور. يحدد أى أدراج الورق المطلوب استخدامها: Tray select (تحديد الدرج) الأمامي (الافتراضي في حالة عدم • تثبيت الدرج الخلفي) الخلفي • السؤال في كل مرة (الافتراضي في • حالة تثبيت الدرج الخلفي) Auto paper detect: (الكشف عن الورق Paper detect (الكشف عن الورق) تلقائيًا:) On (تشغيل) (الافتراضي) • Off (إيقاف تشغيل) ٠ تشغيل) Turn preview animation Preview animation (معاينة الحركة): معاينة الحركة): On (تشغيل) (الافتراضي) • Off (إيقاف تشغيل) :Turn video print enhancement تحسين) Video enhancement (تشغيل تحسين طباعة الفيديو:) الفيديو) تشغيل . (Joff (default) (ایقاف تشغیل • (الافتراضي)) Restore original factory استعادة الإعدادات) Restore defaults preferences (استعادة تفضيلات المصنع الافتر اضية) الأصلية): نعم • لا استعادة إعدادات المصنع لكل عناصر القوائم ما عدا Select language (تحديد اللغة) و Select country/region (تحديد البلد/ المنطقة) (ضمن Language (اللغة) في قائمة Preferences (تفضيلات)) وBluetooth settings (إعدادات Bluetooth) (ضمن Bluetooth في قائمة الطابعة الرئيسية). لا يؤثر هذا الإعداد

|                                                                         |                    | بنية قوائم الطباعة تابع |
|-------------------------------------------------------------------------|--------------------|-------------------------|
| قوائم فرعية إضافية/خيارات                                               | قوائم فرعية/خيارات | قائمة المستوى<br>الأعلى |
| على ميزة HP Instant Share أو على<br>الإعدادات الافتراضية لشبكة الاتصال. |                    |                         |
| Select language (تحديد اللغة):                                          | اللغة) Language    |                         |
| Select country/region (تحديد البلد/<br>المنطقة):                        |                    |                         |

# معلومات الورق

يمكنك طباعة صور ومستندات على أحجام متنوعة للورق تبدأ من 76 × 127 مم (3 × 5 بوصات) وحتى 216 × 356 مم (8.5 × 14 بوصة)، بالإضافة إلى الطباعة على ورق الشعارات بعرض 216 مم (8.5 بوصة).

| نوع الورق                                                                                                    | طريقة التحميل                                                                                                    | الدرج المطلوب تحميله                                                           |
|----------------------------------------------------------------------------------------------------|----------------------------------------------------------------------------------------------------|--------------------------------------------------------------------------------|
| <ul> <li>ورق بحجم Letter</li> <li>أو A4</li> <li>ورق شفاف</li> <li>ورق الصور بحجم</li> <li>20 × 25 سم</li> <li>(8 × 10 بوصات)</li> </ul>      | <ol> <li>ارفع درج الإخراج.</li> <li>٢. قم بتحميل الورق العادي أو ورق<br/>الصور أو الورق الشفاف بحيث يكون<br/>الوجه المطلوب الطباعة عليه لأسفل.<br/>تحقق من أن حجم رزمة الورق لا<br/>يتجاوز موجه طول الورق.</li> <li>٣. اسحب منزلق درج الصور نحوك إلى<br/>أن يتوقف. عندما يضيء المصباح<br/>الرئيسي، فإن هذا يعني أنه سيتم<br/>الستخدام الورق الموجود في الدرج<br/>الرئيسي في مهمة الطباعة التالية.</li> <li>٤. أنزل درج الإخراج.</li> </ol> | الدرج الرئيسي<br>ب<br>ب<br>ب<br>ب<br>ب<br>ب<br>ب<br>ب<br>ب<br>ب<br>ب<br>ب<br>ب |
| <ul> <li>ورق الصور بحجم</li> <li>10 × 10</li> <li>40 بوصات)</li> <li>بطاقات فهرسة</li> <li>Hagaki بطاقات بحجم</li> <li>بطاقات بحجم</li> </ul> | <ol> <li>ارفع درج الإخراج.</li> <li>٢. قم بتحميل الورق بحيث يكون الوجه<br/>المطلوب الطباعة عليه لأسفل. إذا<br/>كنت تستخدم ورق بلسان، فقم بإدخاله<br/>بحيث يكون الطرف الذي يحتوي<br/>على اللسان في النهاية.</li> <li>٣. أنزل درج الإخراج.</li> <li>٤. ادفع منزلق درج الصور بعيدًا إلى أن<br/>بيتوقف. عندما يضيء مصباح<br/>الصور، فإن هذا يعني أنه سيتم<br/>استخدام الورق الموجود في درج<br/>الصور في مهمة الطباعة التالية.</li> </ol>       | درج الصور<br>برج الصور<br>برج الإخراج<br>۲ موجه عرض الورق<br>۳                 |

| تابع                                                                                      |                                                                                                    |                                                                                                    |
|-------------------------------------------------------------------------------------------|----------------------------------------------------------------------------------------------------|----------------------------------------------------------------------------------------------------|
| نوع الورق                                                                                 | طريقة التحميل                                                                                                    | الدرج المطلوب تحميله                                                                                                    |
|                                                                                           |                                                                                                    | منزلق درج الصور                                                                                                    |
| <ul> <li>ورق صور بحجم</li> <li>13 × 13 سم</li> <li>(5 × 7 بوصات)</li> <li>أظرف</li> </ul> | <ol> <li>أ. قم بإز الة درج الإخراج بدفع الأزرار<br/>الموجودة على كل جانب وسحب<br/>الدرج باتجاهك.</li> <li>٢. قم بتحميل ورق الصور بحيث يكون<br/>الوجه المطلوب الطباعة عليه لأسفل.</li> <li>٢ قم بتحميل الأطرف بحيث يكون<br/>الوجه الأمامي مواجهًا لأسفل واللسان<br/>على اليسار. قم بطي الألسنة داخل<br/>الأظرف لتجنب انحشار الورق.</li> <li>٣ استبدل درج الإخراج.</li> <li>٢ استبدل درج الإخراج.</li> <li>١ استبدل درج المورة يضيء المصباح<br/>أن يتوقف. عندما يضيء المصباح<br/>الرئيسي، فإن هذا يضي الدرج<br/>الرئيسي في مهمة الطباعة التالية.</li> </ol> | درج الإدخال الرئيسي<br>المربع الإدخال الرئيسي<br>المربع الإخراج<br>المرجه طول الورق<br>المرجه طول الورق<br>المرجه عرض الورق |

# معلومات حول خرطوشات الطباعة

تتمكن طابعة HP Photosmart 8400 series من طباعة صور ملونة وبالأبيض والأسود. توفر شركة HP عدة أنواع من خرطوشات الطباعة بحيث يمكنك اختيار أفضل خرطوشة تناسب المشروع الذي تقوم بطباعته. كما تظهر أرقام الخرطوشات التي يمكنك استخدامها مع هذه الطابعة على الغطاء الخلفي.

توصي شركة HP باستخدام خرطوشات طباعة من HP فقط للحصول على أفضل نتائج للطباعة. قد ينتج عن تثبيت خرطوشة طباعة لم يرد ذكر ها في هذا الجدول إبطال سريان ضمان الطابعة.

|                                                       |                                                     | •                                                   |                  |
|-------------------------------------------------------|-----------------------------------------------------|-----------------------------------------------------|------------------|
| قم بإدخال خرطوشة<br>الطباعة هذه في الخلية<br>اليمني   | قم بإدخال خرطوشة<br>الطباعة هذه في الخلية<br>الأوسط | قم بإدخال خرطوشة<br>الطباعة هذه في الخلية<br>اليسري | للطباعة          |
| خرطوشة طباعة الصور<br>بالحبر الرمادي من HP<br>رقم 100 | خرطوشة HP ثلاثية<br>الألوان رقم 134 أو رقم<br>135   | خرطوشة طباعة الصور<br>من HP رقم 138                 | صور بألوان كاملة |

استخدام خرطوشات الطباعة الصحيحة

استخدام خرطوشات الطباعة الصحيحة تابع

|                                                    | · _ · · · ·                                         |                                                     |                                                       |
|----------------------------------------------------|-----------------------------------------------------|-----------------------------------------------------|-------------------------------------------------------|
| للطباعة                                            | قم بإدخال خرطوشة<br>الطباعة هذه في الخلية<br>اليسرى | قم بإدخال خرطوشة<br>الطباعة هذه في الخلية<br>الأوسط | قم بإدخال خرطوشة<br>الطباعة هذه في الخلية<br>اليمني   |
| صور بالأبيض والأسود                                | خرطوشة طباعة الصور<br>الفوتوغرافية HP رقم 138       | خرطوشة HP ثلاثية<br>الألوان رقم 134 أو رقم<br>135   | خرطوشة طباعة الصور<br>بالحبر الرمادي من HP<br>رقم 100 |
| صور بتأثير البني الداكن<br>أو بتأثير الصور القديمة | خرطوشة طباعة الصور<br>الفوتوغرافية HP رقم 138       | خرطوشة HP ثلاثية<br>الألوان رقم 134 أو رقم<br>135   | خرطوشة طباعة الصور<br>بالحبر الرمادي من HP<br>رقم 100 |
| الرسومات التي تحتوي<br>على نصوص وخطوط<br>ملونة     | خرطوشة طباعة الصور<br>الفوتوغرافية HP رقم 138       | خرطوشة HP ثلاثية<br>الألوان رقم 134 أو رقم<br>135   | خرطوشة طباعة بالحبر<br>الأسود HP رقم 130              |

تثبيه تحقق من أنك تستخدم خرطوشات الطباعة الصحيحة. لاحظ أيضًا أن HP تنصح بعدم تعديل خرطوشات الطباعة من HP أو إعادة تعبنتها. لا يشمل ضمان HP التلف الناجم عن تعديل خرطوشات الطباعة من HP أو الناتج عن إعادة تعبنتها.

للحصول على أفضل جودة طباعة، توصي شركة HP بتثبيت خرطوشات الطباعة التي يتم الحصول عليها من تجار التجزئة قبل حلول التاريخ المطبوع على الصندوق.

لصق الشرائط على الخرطوشات.

إدخال خرطوشات الطباعة أو استبدالها

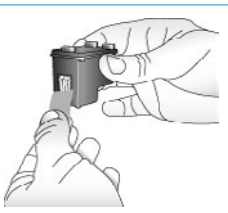

إزالة الشريط الوردي

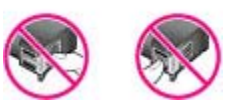

تجنب لمس هذه المنطقة

تجهيز الطابعة وخرطوشات الطباعة تحقق من أنه تم تشغيل الطاقة وأنك قد قمت بإزالة الكارتون من ۱. داخل الطابعة. ارفع غطاء الطابعة الرئيسي. ۲ قم بإزالة الشريط الوردي اللامع من كل خرطوشات الطباعة. ۳. لا تقم بلمس فتحات الحبر أو نقاط التلامس نحاسية اللون ولا تقم بإعادة

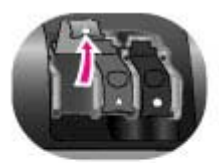

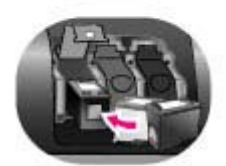

## إدخال الخرطوشات

- عند استبدال خرطوشة، اضغط على خلية الخرطوشات لأسفل ثم اسحبها للخارج لفتحها ثم اسحب الخرطوشة للخارج.
- ٢. يجب أن يتطابق الرمز الموجود على بطاقة عنونة الخرطوشة مع الخلية الصحيحة. قم بحمل الخرطوشة بحيث تكون بطاقة العنونة لأعلى وأدخلها بزاوية بسيطة لأعلى في الخلية بحيث تدخل نقاط التلامس نحاسية اللون أولا. ادفع خرطوشة الطباعة حتى تثبت في مكانها.
  - أغلق غطاء خلية الخرطوشة.
- ٤. كرر الخطوات السابقة لتثبيت الخرطوشات الأخرى، إذا لزم الأمر.
  - عند الانتهاء من تثيت الخرطوشات، أغلق الغطاء الرئيسي.

يجب أن يتم تثبيت الخرطوشات الثالثة معًا لكي تعمل الطابعة بالكفاءة المطلوبة.

تلميح تتيح لك الطباعة في وضع احتياطي الحبر الاستمرار في الطباعة حتى في حالة حدوث تلف بإحدى الخرطوشات أو نفاد الحبر منها. قم بإز الة الخرطوشة وأغلق الغطاء الرئيسي للدخول في الطباعة في وضع احتياطي الحبر. تستمر الطابعة في العمل، ولكن بسرعة أقل وجودة طباعة منخفضة. تظهر رسالة لتذكرك بأن الطابعة تعمل باستخدام الطباعة في وضع احتياطي الحبر. استبدل الخرطوشة في أسرع وقت ممكن.

تظهر ثلاثة رموز في شاشة السكون توضح المستوى التقريبي للحبر في كل خرطوشة (وتوجد نسب للمستويات المختلفة مثل 100% و75% و50% و25% وفارغة تقريبًا). لا تظهر رموز مستوى الحبر إذا كانت أي خرطوشة من هذه الخرطوشات التي تم تثبيتها ليست خرطوشة HP الأصلية.

في كل مرة تقوم بتثبيت خرطوشة طباعة أو استبدالها، تظهر رسالة تطالبك بطباعة صفحة محاذاة. يضمن هذا الحصول على أفضل جودة الطباعة.

## محاذاة خرطوشات الطباعة

١. قم بتحميل ورق في درج الإدخال.
 ٢. اتبع الإرشادات التي تظهر على الشاشة لاستكمال محاذاة الخرطوشة.

## في حالة عدم استخدام خرطوشة طباعة

| عند إز الة خرطوشة طباعة من الطابعة في أي وقت، قم بتخزينها في<br>واقي خرطوشات الطباعة، إذا كان متوفرًا. يحفظ واقي خرطوشات<br>الطباعة الحبر من الجفاف. يؤدي تخزين خرطوشة الطباعة بطريقة غير<br>سليمة إلى حدوث قصور في أداء خرطوشة الطباعة.<br>لا خرطوشة الطباعة في الواقي بزاوية بسيطة ثم ثبتها بإحكام في<br>مكانها. |  |
|----------------------------------------------------------------------------------------------------|--|
| بمجرد وضع خرطوشة في واقى الخرطوشات، قم بوضعه في منطقة<br>التخزين الموجودة في الطابعة تحت الغطاء العلوي.                                                                                                    |  |

# ٢ الطباعة باستخدام الطابعة الجديدة

من السهل جدًا طباعة صور ذات جودة عالية سواء كانت خاصة أو للعائلة أو للأصدقاء. يتضمن هذا القسم تمهيدًا سريعًا للطباعة، بالإضافة إلى إرشادات تفصيلية حول استخدام بطاقات الذاكرة وتحديد الصور وغير ذلك.

## بدء سريع

يمكنك طباعة الصور بثلاث خطوات فقط! وإليك طريقة إجراء ذلك.

## الخطوة الأولى: التجهيز للطباعة

| الدخال خرطوشة طباعة<br>الدخال خرطوشة طباعة<br>تحميل الورق | <ul> <li>١. تنثيبت خرطوشات الطباعة         <ul> <li>راجع معلومات حول خرطوشات الطباعة.</li> <li>أ. انزع تغليف إحدى خرطوشات الطباعة وقم بإزالة الشريط. لا</li> <li>أ. انزع تغليف إحدى خرطوشات الطباعة وقم بإزالة الشريط. لا</li> <li>ب. افتح الجزء العلوي من الطابعة.</li> <li>ب. افتح الجزء العلوي من الطابعة.</li> <li>ج. يجب أن يتطابق الرمز الموجود على بطاقة عنونة الخرطوشة مع</li> <li>ب. افتح الجزء العلوي من الطابعة.</li> <li>ج. يجب أن يتطابق الرمز الموجود على بطاقة عنونة الخرطوشة مع</li> <li>بالخلية الصحيحة. قم بحمل الخرطوشة بحيث تكون بطاقة العنونة لا على وأحلها بزاوية بسيطة لا على في الخلية بحيث تدخن نقاط الخلية الصحيحة.</li> <li>لا على وأدخلها بزاوية بسيطة لا على في الخلية بحيث تدخن نقاط التلامس نحاسية اللون أو لا. ادفع خرطوشة الطباعة حتى تثبت في مكانيها.</li> <li>٢. مم معلومات الورق الولا. ادفع خرطوشة طباعة.</li> <li>٢. قم بتحميل ورق الصور.</li> <li>٢. الفع درج الإخراج.</li> <li>١ الوع درج الإخراج.</li> <li>١ الفي درج الإخراج.</li> <li>١ الفي درج الإخراج.</li> <li>١ الوي درج الإخراج.</li> <li>٢ معلومات الورق بحيث يكون الوجه المطلوب الطباعة عليه لاسفل.</li> <li>١ الذي يحتوي على اللسان، أدخله بحيث يكون الطرف الرف من النهاية.</li> <li>٦ أنزل درج الإخراج.</li> <li>٢ أنزل درج الإخراج.</li> <li>٢ أنزل درج الإخراج.</li> <li>٢ أنزل درج الإخراج.</li> <li>٢ أنزل درج الإخراج.</li> </ul> </li> </ul> |
|-----------------------------------------------------------|----------------------------------------------------------------------------------------------------|
| <u>]</u>                                                  | <ul> <li>ج. أنزل درج الإخراج.</li> <li>د. ادفع منزلق درج الصور بعيدًا إلى أن يتوقف. عندما يضيء</li> <li>د. ادفع منزلق درج الصور بعيدًا إلى أن يتوقف. عندما يضيء</li> <li>مصباح الصور، فإن هذا يعني أنه سيتم استخدام الورق الموجود</li> <li>في درج الصور في مهمة الطباعة التالية.</li> <li>إذا لم ترغب في الطباعة على الوسائط صغيرة الحجم، كما هو موضح هنا، قم</li> <li>بتحميل ورق الصور في الدرج الرئيسي.</li> </ul>                                                                                                    |
| الخطوة الثانية: تحديد صور                                 |                                                                                                    |
|                                                           | <ol> <li>أدخل بطاقة ذاكرة تم تخزين صور عليها.</li> <li>تثبيه قد يؤدي إدخال بطاقة الذاكرة بطريقة غير صحيحة إلى إتلاف<br/>البطاقة والطابعة. لمزيد من المعلومات حول بطاقات الذاكرة، راجع</li> </ol>                                                                                                    |
| الخلل بطاقة ذاكرة                                         | استحدام بطاقات الذاكرة.                                                                                                    |

إدخال بطاقة ذاكرة

 ۲. اضغط على Select Photos (تحديد صور) 1 أو في للتمرير خلال الصور الموجودة على البطاقة.

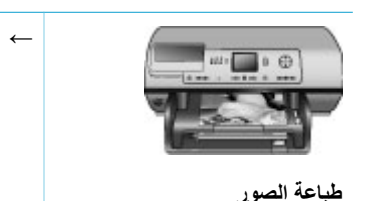

→ اضغط على Print (طباعة) لطباعة الصور المحددة.

# الطباعة بدون استخدام جهاز كمبيوتر

نتيح لك طابعة HP Photosmart 8400 series إمكانية طباعة صور رائعة بدون استخدام جهاز الكمبيوتر على الإطلاق.

## استخدام بطاقات الذاكرة

بعد التقاط الصور باستخدام كاميرا رقمية، يمكنك إز الة بطاقة الذاكرة من الكاميرا وتثبيتها في الطابعة لعرض الصور وطباعتها. تتمكن الطابعة من قراءة أنواع بطاقات الذاكرة التالية: ™CompactFlash وMemory Sticks و™Microdrive و™MutiMediaCar و

تنبيه قد يؤدي استخدام أي نوع آخر من بطاقات الذاكرة إلى تلف كلٍ من بطاقة الذاكرة والطابعة.

للتعرف على طرق أخرى لنقل الصور من كاميرا رقمية إلى الطابعة، راجع التوصيل بالأجهزة الأخرى.

## صيغات الملفات المعتمدة

تتمكن الطابعة من التعرف على صيغات الملفات التالية وطباعتها من بطاقة الذاكرة مباشرةً: JPEG وTIFF غير مضغوط وAVI JPEG مضغوط وQuickTime JPEG مضغوط وMPEG. إذا كانت الكاميرا الرقمية بها إمكانية حفظ الصور ومقاطع الفيديو بصيغات ملفات أخرى، يجب في هذه الحالة أن تقوم بحفظ الملفات على جهاز الكمبيوتر على أن تقوم بعد ذلك بطباعتها باستخدام أحد التطبيقات. لمزيد من المعلومات، راجع تعليمات طابعة HP Photosmart التي تظهر على الشاشة.

### إدخال بطاقات الذاكرة

بعد التقاط الصور باستخدام كاميرا رقمية، قم بإزالة بطاقة الذاكرة من الكاميرا ثم قم بتثبيتها في الطابعة.

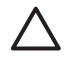

تثبيه يجب عدم إز الة بطاقة الذاكرة طالما كان مصباح بطاقة الذاكرة يصدر وميضًا. يشير المصباح الوامض إلى وصول الطابعة إلى بطاقة الذاكرة. إن إز الة بطاقة الذاكرة أثناء عملية الوصول قد تضر بالطابعة وبطاقة الذاكرة أو تؤدي إلى إتلاف المعلومات الموجودة على بطاقة الذاكرة.

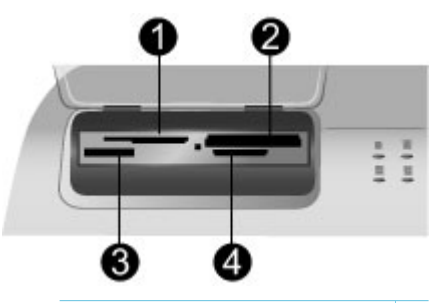

- ۱ بطاقة ذاكرة SmartMedia و xD-Picture
  - ۲ CompactFlash و Microdrive
    - Memory Sticks "
  - ٤ MultiMediaCard وSecure Digital

### لإدخال بطاقة ذاكرة

- قم بإزالة أية بطاقات ذاكرة مدخلة بالفعل في أي من فتحات بطاقات الذاكرة. يمكن إدخال بطاقة ذاكرة واحدة فقط في كل مرة.
  - ٢. قم بالعثور على الفتحة المناسبة لبطاقة الذاكرة التي تقوم بتثبيتها.
- ٣. قم بإدخال بطاقة الذاكرة في الفتحة المناسبة بحيث يتم توجيه نقاط التلامس نحاسية اللون لأسفل أو يتم توجيه الثقوب المعدنية تجاه الطابعة.
- ٤. ادفع بطاقة الذاكرة برفق داخل الطابعة حتى تثبت في مكانها. تقوم الطابعة بقراءة بطاقة الذاكرة ثم تعرض أول صورة موجودة على البطاقة. إذا كنت قد قمت باستخدام الكاميرا الرقمية لتحديد الصور على البطاقة. فتسألك الطابعة هل تريد طباعة الصور المحددة من فبل الكاميرا.

## تحديد صور

يمكن تحديد صورة واحدة أو أكثر للطباعة من خلال لوحة التحكم الخاصة بالطابعة.

#### تحديد صورة

- أ. قم بإدخال بطاقة ذاكرة.
- ٢. اضغط على Select Photos (تحديد صور) أو ﴿ للتنقل إلى الصورة المطلوب طباعتها.
   ١ . تلميح للتنقل خلال الصور بشكل سريع، استمر في الضغط على Select Photos (تحديد صور) .
   0 أو ﴿.
- ٣. اضغط على Select Photos (تحديد صور) من التحديد الصورة الموجودة حاليًا على شاشة الطابعة. تظهر علامة اختيار في الركن السفلي الأيسر من شاشة الطابعة لتوضيح أنه تم تحديد صورة للطباعة. اضغط على Select Photos (تحديد صور) من عدة مرات لطباعة أكثر من نسخة من الصورة. يظهر رقم بجوار علامة الاختيار يوضح عدد النسخ المحددة للطباعة. اضغط على الفاء الأمر لتقليل عدد النسخ بمقدار نسخة واحدة.
  - ٤. لتحديد صور إضافية، كرر الخطوات السابقة.

#### إلغاء تحديد صورة

- اضغط على Select Photos (تحديد صور) ، أو 📲 للتنقل إلى الصورة المطلوب إلغاء تحديدها.
  - ۲. اضغط على إلغاء الأمر.
  - لا يؤدي إلغاء تحديد الصور إلى حذفها من بطاقة الذاكرة.

# طباعة صور محددة

يمكن طباعة الصور من بطاقة ذاكرة أو مباشرةً من كاميرا رقمية متوافقة مع PictBridg أو من الكاميرا الرقمية للطباعة المباشرة من HP. يمكنك طباعة صور محددة أو كافة الصور أو صور محددة على صفحة مراجعة أو مجموعة من الصور. للحصول على إرشادات، راجع دليل المستخدم المتوفر كنسخة إلكترونية على القرص المضغوط الخاص بدليل المستخدم.

## تحسين الصور

توفر الطابعة أدوات وتأثيرات متنوعة لتتبح لك تحسين الصور أو استخدامها بطرق إبداعية. يمكنك إضافة تأثيرات الألوان وإزالة العيون الحمراء بالإضافة إلى إضافة إطار مزخرف. لا تؤدي الإعدادات إلى تغيير الصورة الأصلية. ولكنها تؤثر فقط على الطباعة. للحصول على إرشادات، راجع دليل المستخدم المتوفر كنسخة إلكترونية على القرص المضغوط الخاص بدليل المستخدم.

## تغيير تفضيلات الطابعة

قم بتغيير الإعدادات الافتراضية للطابعة بحيث تتوافق مع تفضيلاتك الشخصية، باستخدام قائمة الطابعة الموجودة في لوحة التحكم الخاصة بالطابعة. تفضيلات الطابعة هي إعدادات عامة. ويتم تطبيق هذه التفضيلات على كل الصور التي تتم طباعتها. للحصول على قائمة كاملة بالتفضيلات المتوفرة وإعداداتها الافتراضية، راجع قائمة الطابعة. للحصول على إرشادات حول تغيير تفضيلات الطابعة، راجع دليل المستخدم المتوفر كنسخة إلكترونية على القرص المضغوط الخاص بدليل المستخدم.

## إجراء التوصيل

استخدم الطابعة للبقاء على اتصال بالأجهزة والأشخاص الآخرين.

### التوصيل بالأجهزة الأخرى

توفر هذه الطابعة عدة طرق للتوصيل بأجهزة الكمبيوتر أو الأجهزة الأخرى. يتيح لك كل نوع توصيل تنفيذ إجراءات مختلفة.

| نوع التوصيل والعناصر المطلوبة                                                                                                    | يتيح لك                                                                                                    |
|----------------------------------------------------------------------------------------------------|----------------------------------------------------------------------------------------------------|
| USB كابل ناقل تسلسلي عالمي 1.1 (USB) أو 2.0<br>متوافق بسرعة كاملة بطول 3 متر (10 قدم) أو<br>أقل للحصول على إرشادات حول توصيل الطابعة<br>بكابل USB، راجع دليل الإعداد.<br>جهاز كمبيوتر يمكن الوصول إلى الإنترنت من<br>خلاله (لاستخدام HP Instant Share). | <ul> <li>الطباعة من جهاز الكمبيوتر إلى الطابعة. راجع</li> <li>الطباعة باستخدام جهاز كمبيوتر.</li> <li>حفظ الصور من بطاقة الذاكرة (المدخلة في<br/>الطابعة) إلى جهاز الكمبيوتر، حيث يمكن تحسين</li> <li>الطابعة) إلى جهاز الكمبيوتر، حيث يمكن تحسين</li> <li>HP Image Zone في برنامج HP Instant Share</li> <li>مشاركة الصور باستخدام وتمية للطباعة المباشرة</li> <li>الطباعة، راجع الطباعة بدون استخدام جهاز<br/>المعلومات، راجع الطباعة بدون استخدام جهاز</li> </ul> |
| Network (شبكة الاتصال)<br>كابل Ethernet من الفنة CAT-5 مع قابس RJ-45.<br>قم بتوصيل الطابعة بشبكة الاتصال عن طريق توصيل<br>الكابل بمنفذ Ethernet بالجزء الخلفي من الطابعة.<br>لمزيد من المعلومات، راجع توصيل الطابعة بشبكة الاتصال.                      | <ul> <li>الطباعة باستخدام أي جهاز كمبيوتر متصل بشبكة<br/>الاتصال. راجع الطباعة باستخدام جهاز كمبيوتر.</li> <li>حفظ الصور من بطاقة الذاكرة المدخلة في الطابعة<br/>إلى أي جهاز كمبيوتر متصل بشبكة اتصال، ثم<br/>تحسين الصور أو تنظيمها باستخدام برنامج</li> <li>HP Image Zone</li> </ul>                                                                                                    |

| نوع التوصيل والعناصر المطلوبة                                                                                                    | يتيح لك                                                                                                    |
|----------------------------------------------------------------------------------------------------|----------------------------------------------------------------------------------------------------|
|                                                                                                    | <ul> <li>مشاركة الصور باستخدام HP Instant Share.</li> <li>إرسال الصور أو استلامها من خلال طابعات<br/>مزودة بميزة HP Instant Share ومتصلة<br/>بشبكة الاتصال.</li> </ul>                                                                                                    |
| <b>PictBridge</b><br>كاميرا رقمية متوافقة مع PictBridge وكابل USB.<br>قم بتوصيل الكاميرا بمنفذ الكاميرا في الجزء الأمامي من<br>الطابعة.                                                                          | الطباعة مباشرةً من كاميرا رقمية متوافقة مع<br>PictBridge إلى الطابعة.<br>لمزيد من المعلومات، راجع الطباعة بدون استخدام جهاز<br>كمبيوتر والوثائق التي تتوفر مع الكاميرا.                                                                                                    |
| Bluetooth<br>محول الطابعة اللاسلكي الاختياري HP Bluetooth.<br>إذا كان هذا الملحق مرفقًا بالطابعة أو إذا كنت قد اشتريته<br>على حدة، راجع الوثائق المرفقة والتعليمات التي تظهر<br>على الشاشة للحصول على الإرشادات. | الطباعة من أي جهاز يعمل بتقنية Bluetooth اللاسلكية<br>إلى الطابعة.<br>في حالة توصيل محول الطابعة اللاسلكي الاختياري<br>HP Bluetooth بالطابعة من خلال منفذ الكاميرا،<br>تحقق من إعداد خيارات قائمة طابعة Bluetooth على<br>حسب الحاجة. راجع قائمة الطابعة.<br>المحول غير متوافق مع جهاز كمبيوتر Macintosh. |

## التوصيل باستخدام HP Instant Share

استخدم HP Instant Share لمشاركة الصور مع الأصدقاء والأقارب عبر البريد الإلكتروني أو باستخدام الألبومات الفورية أو خدمة التحميض والطباعة عبر الإنترنت. يمكنك أيضًا إرسال صورة إلى طابعة أخرى متوافقة ومتصلة بشبكة اتصال. يجب أن تكون الطابعة متصلة بشبكة الاتصال باستخدام كابل USB لتوصيلها بجهاز كمبيوتر متصل بالإنترنت أو بشبكة الاتصال ومثبت عليه كل برامج HP. إذا حاولت استخدام Share Share ولم يكن قد تم تثبيت كل البرامج المطاوبة أو تكوينها، فتظهر رسالة توجهك خلال الخطوات المطلوبة. يجب توفر ما يلي لاستخدام HP Instant Share مع الطابعة:

| توصيل USB                                                                                                    | توصيل شبكة الاتصال                                                                                              |  |
|----------------------------------------------------------------------------------------------------|----------------------------------------------------------------------------------------------------|--|
| <ul> <li>إعداد الطابعة وتوصيلها بجهاز الكمبيوتر بواسطة</li> <li>كابل USB</li> </ul>                             | <ul> <li>شبكة اتصال محلية (LAN) عاملة</li> <li>إعداد الطابعة وتوصيلها بشبكة الاتصال المحلية</li> </ul>          |  |
| <ul> <li>إمكانية الوصول إلى الإنترنت من خلال جهاز<br/>الكمبيوتر المتصل بالطابعة</li> </ul>                      | راجع شبكة الاتصال.<br>• وصول مباشر للإنترنت من خلال شبكة الاتصال                                                |  |
| <ul> <li>معرف المستخدم وكلمة المرور لدى<br/>HP Passport</li> </ul>                                              | <ul> <li>معرف المستخدم وكلمة المرور لدى<br/>HP Passport</li> </ul>                                              |  |
| <ul> <li>تثبيت برنامج الطابعة على جهاز الكمبيوتر</li> <li>تأكد من تحديد التثبيت Typical (نموذجي) عند</li> </ul> | <ul> <li>تثبيت برنامج الطابعة على جهاز الكمبيوتر</li> <li>تأكد من تحديد التثبيت Iypical (نموذجي) عند</li> </ul> |  |
| تنبيك برنامج الطابعة. لا تعمل ميره<br>HP Instant Share عند تحديد <b>Minimum</b><br>(الحد الأدنى) للتثبيت.       | نتبيت برنامج الطابعة. لا تعن ميره<br>HP Instant Share عند تحديد Minimum<br>(الحد الأدنى) للتثبيت.               |  |

### إعداد HP Instant Share

يمكن إعداد HP Instant Share وإنشاء قائمة بوجهات HP Instant Share وإدارة قائمة بالمرسلين المقبولين والمحظورين، بالإضافة إلى الحصول على معرف للمستخدم لدى HP Passport وكلمة مرور كما يلي:

أجهزة Windows: انقر نقراً مزدوجًا فوق رمز HP Instant Share Setup (إعداد HP Instant) على سطح مكتب جهاز الكمبيوتر الذي قمت بتثبيت برنامج الطابعة عليه. اتبع الإرشادات التي تظهر على الشاشة. في حالة ظهور زر Help HP Instant Share Setup (تعليمات) على شاشة إعداد

تابع

HP Instant Share، أضغط على هذا الزر للحصول على مزيد من المعلومات. يمكن تشغيله مرة أخرى في أي وقت تحتاج فيه لتعديل قائمة وجهات HP Instant Share. ينتوفر إعداد HP Instant Share أيضًا في القائمة المنسدلة **Settings (إعدادات)** في HP Director.

أجهزة Applications: من Finder (الباحث) انتقل إلى Applications (تطبيقات) >-Hewlett (الباحث) التقل إلى Applications
 >>PackardPhotosmart (أدوات مساعدة)، ثم انقر نقراً مزدوجًا فوق PackardPhotosmart (أدوات مساعدة)، ثم انقر نقراً مزدوجًا فوق He Instant Share Setup (إعداد HP Instant Share Setup). انتبع الإرشادات التي تظهر على الشاشة. يعمل هذا التطبيق تلقائيًا عند تثبيت برنامج الطابعة لأول مرة. يمكن تشغيله مرة أخرى في أي وقت تحتاج فيه لتعديل قائمة وجهات HP Instant Share Setup

## لضبط خيارات HP Instant Share

- ۱. اضغط على HP Instant Share.
- حدد خیارات HP Instant Share، ثم اضعط على موافق.
  - ۳. حدد أحد الخيارات التالية، ثم اضغط على موافق:
  - Receive options (خيارات الاستلام):
- يقوم الخيار Receive from allowed senders (استلام من المرسلين المسموح بهم) بإعطاء أمرًا للطابعة باستلام المجموعات التي تم إرسالها بواسطة المرسلين المسموح بهم فقط.
- يقوم الخيار Receive from any unblocked sender (استلام من أي مرسل غير محظور) بإعطاء أمرًا للطابعة باستلام كافة المجموعات
- Auto checking (تحقق تلقائي):
   يعمل هذا الخيار حسب الإعداد الافتراضي. إذا لم تكن ترغب في أن تتحقق الطابعة من وجود مجموعات
   HP Instant Share (إيقاف تشغيل).
- يؤدي تحديد الخيار On (تشغيل) إلى تحقق الطابعة من مجمو عات HP Instant Share على فترات زمنية منتظمة.
  - يمنع الخيار Off (إيقاف تشغيل) الطابعة من التحقق من المجمو عات.
- يسمح لك الخيار Remove collections (إزالة المجموعات) بتحديد المجموعات المستلمة التي تريد إز التها.
  - يعرض الخيار Device name (اسم الجهاز) اسم شبكة الاتصال المتصلة بها الطابعة.
- يقوم الخيار HP Instant Share (إعادة ضبط Reset HP Instant Share) بإعادة ضبط كافة خيارات HP Instant Share إلى الإعدادات الافتراضية. وهذا يعني أن تقوم بإعداد HP Instant Share مرة أخرى لتسجيل الطابعة في خدمة HP Instant Share.

## لاستخدام (HP Instant Share (USB) لإرسال الصور

- قم بإدخال بطاقة ذاكرة وحدد بعض الصور.
  - ۲ اضغط على HP Instant Share
- ٣. اتبع الإرشادات التي تظهر على جهاز الكمبيوتر لمشاركة الصور المحددة مع الآخرين.

راجع تعليمات Image Zone التي تظهر على الشاشة للحصول على معلومات حول استخدام HP Instant Share.

## لاستخدام HP Instant Share (عند الاتصال باستخدام شبكة اتصال) لإرسال الصور

- قم بإدخال بطاقة ذاكرة وحدد بعض الصور.
  - ۲ اضغط على HP Instant Share
    - ۳. حدد وجهة، ثم اضغط على موافق.
- ٤. حدد Send photos (إرسال صور)، ثم اضغط على موافق. إذا كانت الوجهة عنوان بريد إلكتروني، تقوم الطابعة بإرسال رسالة بريد إلكتروني تحتوي على ارتباط للصورة الموجودة على موقع الويب HP Instant Share. أما إذا كانت الوجهة طابعة متوافقة ومتصلة بشبكة اتصال، يظهر رمز على شاشة الطابعة لإخطار المستخدم أن الصورة متاحة. لمزيد من المعلومات، راجع تعليمات HP Image Zone التي تظهر على الشاشة.

## لاستخدام HP Instant Share (عند الاتصال باستخدام شبكة اتصال) لاستلام الصور

- ۱. اضغط على HP Instant Share.
- ۲. حدد Receive(استلام)، ثم اضغط على موافق.
- ٣. حدد مجموعة HP Instant Share تم استلامها (رسالة بريدية مرفقة بصور)، ثم اضغط على موافق. تظهر أول صورة مرفقة بتلك الرسالة على شاشة الطابعة. يمكن التنقل بين صور HP Instant Share وتحديدها وطباعتها بنفس الطريقة التي تتبعها مع الصور المخزنة على بطاقة الذاكرة أو الكاميرا الرقمية المتصلة. إذا قمت بإدخال بطاقة ذاكرة أو توصيل كاميرا رقمية أثناء عرض صور Botant Share ، تنتهي جلسة عمل بادخال بطاقة ذاكرة أو توصيل كاميرا رقمية أثناء عرض صور Are Instant Share ، تنتهي جلسة عمل بادخال بطاقة ذاكرة أو توصيل كاميرا رقمية أثناء عرض صور المحادية. بادخال بطاقة ذاكرة أو توصيل كاميرا رقمية أثناء عرض صور مع Share الذاكرة أو الكاميرا. HP Instant Share ويبدأ العرض العادي للصور من البطاقة أو الكاميرا. تقوم الطابعة أيضًا بالتحقق من وجود صور جديدة تم استلامها على فترات زمنية منتظمة. يظهر رمز استلام HP Instant Share (على شكل ظرف) على شاشة الطابعة لإخطارك بوجود صورة HP Instant Share متاحة للعرض على الطابعة.
  - ٤. اختر أحد الخيارين التاليين، ثم اضغط على موافق:
  - View (عرض) لعرض الصور التي تم استلامها على شاشة الطابعة.
    - Remove (إزالة) لحذف الصور التي تم استلامها.

# الطباعة باستخدام جهاز كمبيوتر

يتم إرفاق برنامج HP Image Zone بجميع طابعات الصور من HP، والذي يتيح إمكانية تحسين الصور بشكل أفضل من أي وقت مضى. استخدم هذا البرنامج للحصول على صور أكثر إبداعًا: يمكنك تحرير الصور ومشاركتها وإنشاء مشاريع ممتعة مثل بطاقات التهنئة. يتم تثبيت برنامج HP Image Zone في حالة تحديد خيار التثبيت **Typical** (نمونجي) فقط. يدعم جهاز كمبيوتر Macintosh مجموعة فرعية فقط من ميزات HP Image Zone، كما هو موضح في الجدول التالي.

| مصدر المعلومات                                                                                        | ميزة البرنامج                                                        |
|----------------------------------------------------------------------------------------------------|----------------------------------------------------------------------|
| أجهزة Windows: من التعليمات التي تظهر على                                                             | التحكم بالطباعة                                                      |
| الشاشة، انقر فوق                                                                                      | تحكم بقوة برنامج تشغيل طابعة HP Photosmart إلى                       |
| (تعليمات) HP Photosmart Printer Help                                                                  | أقصى درجة. حيث يمنحك هذا البرنامج إمكانية التحكم                     |
| طبعة HP Photosmart). داخل مربع حوار<br>الماراجة، انتبرين المارس الأرمن على أم خدار شانة.              | الكامل في الشكل الذي تظهر به الصور الخاصة بك بعد                     |
| الطباعة، الطر بزر العاوس الإيمان على أي حيار لم الطر<br>فوق مريع ?What's This (ما هذا؟) لمعرفة المزيد | الطباعة. يمكنك:                                                      |
| حول هذا الخيار.                                                                                       | <ul> <li>إنتاج نسخ مطبوعة من نوعية المسودات لتوفير</li> </ul>        |
| أجهزة Macintosh: حدد Help (تعليمات) > Mac                                                             | الحبر ووسائط الصور.<br>تداه كدفرة الجميدان على أفضال أداه الطلاحة    |
| Help (تعليمات Mac) في Finder (أداة البحث) ثم                                                          | والشكل الأمثل للصور الرقمية.                                         |
| حدد Library (مکتبة) >                                                                                 | <ul> <li>استخدام إعدادات الألوان المتقدمة لإنتاج مطبو عات</li> </ul> |
| تعليمات) HP Photosmart Printer Help                                                                   | عالية الجودة                                                         |
| طابعه HP Photosmart).                                                                                 |                                                                      |

## ميزة البرنامج

## **HP Instant Share**

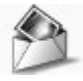

استخدم HP Instant Share لمشاركة الصور مع عائلتك وأصدقائك. يتيح لك برنامج HP Instant Share القيام بما يلى بسهولة:

- إرسال الصور عبر البريد الإلكتروني باستخدام
   HP Instant Share بدون مرفقات ملفات كبيرة
  - إنشاء ألبومات على الإنترنت ومشاركة الصور وتنظيمها وتخزينها
    - شراء مطبوعات عالية الجودة ومُعالجة بمنتهى الدقة والحرفية من على الإنترنت (يختلف مدى توفر ها باختلاف البلد/المنطقة)

## مشاريع إبداعية

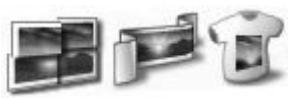

يتيح لك هذا البرنامج إمكانية الإبداع خارج نطاق ألبوم الصور. حيث يسمح لك HP Image Zone باستخدام الصور الرقمية في مشاريع إبداعية مثل:

- ورق الطباعة على الأقمشة بالكي
  - شعارات
  - بطاقات تهنئة

#### مصدر المعلومات

لمزيد من المعلومات حول استخدام HP Instant Share مع طر از الطابعة الخاصة بك، راجع التوصيل باستخدام HP Instant Share.

أجهزة Windows: من التعليمات التي تظهر على الشاشة، انقر فوق Use the HP Image Zone (استخدام HP Image Zone)، ثم انقر فوق Share your images using HP Instant Share (مشاركة الصور باستخدام HP Instant Share).

لاستخدام HP Instant Share على أجهزة الكمبيوتر التي تعمل باستخدام أنظمة التشغيل Windows، قم ببدء تشغيل برنامج HP Image Zone، حدد صورة واحدة أو أكثر، ثم انقر فوق علامة التبويب

## .HP Instant Share

أ**جهزة Macintosh**: قم ببدء تشغيل برنامج HP Instant Share، ثم اتبع الإرشادات التي تظهر على الشاشة.

لاستخدام برنامج HP Instant Share على أجهزة الكمبيوتر Macintosh، استمر في الضغط على HP Photosmart Menu (قائمة (قاعدة)، ثم حدد Dock من القائمة المنسدلة.

أجهزة Windows: من التعليمات التي تظهر على الشائسة، انقر فوق Use the HP Image Zone (استخدام HP Image Zone(انشاء مشاريع).

للقيام بمشاريع إبداعية باستخدام أجهزة الكمبيوتر التي تعمل بأنظمة التشغيل Windows، قم ببدء تشغيل برنامج HP Image Zone، حدد صورة واحدة أو أكثر، ثم انقر فوق علامة التبويب **Projects (مشاريخ)**.

أجهزة Macintosh: للقيام بمشاريع إبداعية باستخدام أجهزة الكمبيوتر Macintosh، اضغط باستمرار على HP Photosmart Menu (قائمة Ock (قاعدة)، ثم حدد HP Image Print) النشطة في Dock (قاعدة)، ثم حدد HP Image Print (قط الطباعة الإبداعية من القائمة المنسدلة Print Style (تمط الطباعة). تظهر الإرشادات التي تظهر على الشاشة في إطار HP Image Print (طباعة صور HP). وهي أيضًا

متاحة في HP Image Edit.

| تابع                                                                                                    |                                                                                                    |
|----------------------------------------------------------------------------------------------------|----------------------------------------------------------------------------------------------------|
| ميزة البرنامج                                                                                                    | مصدر المعلومات                                                                                                    |
| ترتيب الصور<br>ترتيب المور<br>التحكم الكاملين بالصور الرقمية ومقاطع الفيديو حيث                                                                                                    | من التعليمات التي تظهر على الشاشة، انقر فوق Use<br>the HP Image Zone (استخدام Zone)، ثم<br>انقر فوق Manage your images (إدارة الصور).<br>لترتيب الصور باستخدام أجهزة الكمبيوتر التي تعمل<br>بانظمة التشغيل Windows، ثم ببدء تشغيل برنامج<br>بانظمة التشغيل HP Image Zone، ثم انقر فوق علامة التبويب My<br>أجهزة Macintos: هذه الميزة ليست متوفرة في                                                                   |
| يسمح لك بالقيام بما يلي:<br>• ترتيب الصور في ألبومات<br>• البحث في الصور حسب التاريخ والكلمات الأساسية<br>و غيرها من المعايير<br>• إنشاء فهرس للصور تلقائيًا                                          | برنامج الطابعة عند استخدام جهاز كمبيوتر<br>Macintosh. يُوصى باستخدام برنامج iPhoto 2.0<br>أو أحدث.                                                                                                    |
| تحرير الصور وتحسينها<br>عناب المعادي المعادي<br>عنيج لك برنامج HP Image Zone القيام بما يلى:<br>الجراء تصحيحات الألوان يديويًا بالإضافة إلى<br>التعديلات الأخرى لتحسين الصور الخاصة بك قبل<br>طباعتها | أجهزة Windows: من التعليمات التي تظهر على<br>الشاشة، انقر فوق HP Image Zone)، ثم انقر فوق Edit<br>(استخدام your images)، ثم انقر فوق Edit<br>تحرير الصور باستخدام أجهزة الكمبيوتر التي تعمل<br>بانظمة التشغيل Windows، قم ببدء تشغيل برنامج<br>بانظمة التشغيل HP Image Zone، حدد صورة واحدة أو أكثر، ثم<br>انقر فوق علامة التبويب Edit (تحرير).<br>أجهزة Macintosh، اضغط باستمرار على<br>Macintosh، اضغط باستمرار على |
| <ul> <li>إضافة نص ورسومات أخرى</li> <li>تغيير حجم الصور الرقمية</li> </ul>                                                                                                    | HP Photosmart Menu (فانمه<br>Photosmart) النشطة في Dock (قاعدة)، ثم حدد<br>HP Image Edit (تحرير صور HP) من القائمة<br>المنسدلة.                                                                                                    |

# ۳ تثبیت البرامج

تتوفر الطابعة مع برامج اختيارية يمكن تثبيتها على جهاز الكمبيوتر. يصف هذا القسم طريقة التثبيت كما يتضمن تلميحات خاصة باستكشاف أخطاء التثبيت وإصلاحها.

## التثبيت

بعد استخدام الإرشادات الواردة في دليل الإعداد لإعداد جهاز الطابعة، استخدم الإرشادات الموجودة في هذا القسم لتثبيت البرنامج.

| لمستخدمي أجهزة كمبيوتر Macintosh                                                                                                    | لمستخدمي أجهزة كمبيوتر Windows                                                                                                    |
|----------------------------------------------------------------------------------------------------|----------------------------------------------------------------------------------------------------|
| هام: لا تقم بتوصيل كابل USB حتى يطلب منك ذلك.                                                                                                    | هام: لا تقم بتوصيل كابل USB حتى يطلب منك ذلك.                                                                                                    |
| ملاحظة إذا أردت توصيل الطابعة بشبكة اتصال بدلاً من<br>توصيلها بجهاز كمبيوتر، فاستخدم إرشادات التثبيت<br>الواردة في شبكة الاتصال.                                                                                                    | يتم تثبيت برنامج HP Image Zone وكامل وظائف<br>الطابعة تلقائيًا عند اختيار <b>Typical installation</b><br>( <b>تثبيت نموذجي)</b> لبرنامج HP.                                                                                                    |
| <ol> <li>أدخل القرص المضغوط لـHP Photosmart في محرك الأقراص المضغوطة في جهاز الكمبيوتر.</li> <li>تابقر نقرًا مزدوجًا فوق رمز</li> <li>HP Photosmart CD (القرص المضغوط</li> <li>القر نقرًا مزدوجًا فوق رمز</li> <li>النقر نقرًا مزدوجًا فوق رمز</li> <li>HP Photosmart Install (تثبيت</li> <li>(HP Photosmart Install لارشادات التي المالية بالترابية</li> </ol> | <ol> <li>أدخل القرص المضغوط لـHP Photosmart<br/>في محرك الأقراص المضغوطة في جهاز الكمبيوتر.</li> <li>انقر فوق Next (التالي) واتبع الإرشادات التي<br/>تظهر على الشاشة. في حالة عدم ظهور إرشادات،<br/>حدد موقع ملف setup.exe على القرص<br/>المضغوط، ثم انقر فوقه نقراً مزدوجًا.</li> <li>ملاحظة في حالة ظهور شاشة Found New<br/>والعثور على جهاز جديد)، انقر<br/>فوق Cancel (الغاو الأمر)، قم بفصل كابل</li> </ol> |
| نطهر على الساسة للنبيك برنامج الطابعة باحديار<br>نوع التوصيل USB.<br>٤. قم بتوصيل أحد طرفي كابل USB بمنفذ USB<br>بالجزء الخلفي من الطابعة، وتوصيل الطرف الأخر<br>من كابل USB بمنفذ USB بجهاز الكمبيوتر،<br>و ذلك عند مطالنتك                                                                                                    | USB، وأعد تشغيل التثبيت.<br>٣. اختر بين توصيل USB أو التوصيل بشبكة<br>الاتصال. في حالة اختيار التوصيل بشبكة الاتصال،<br>اتبع الإرشادات الواردة في شبكة الاتصال. أما في<br>حالة اختيار توصيل USB، انتقل إلى الخطوة التالية.                                                                                                    |
| <ul> <li>حدد الطابعة في مربع الحوار Print (طباعة). إذا<br/>لم تظهر الطابعة في القائمة، انقر فوق Edit<br/>Printer List (تحرير قائمة الطابعات) لإضافة<br/>الطابعة.</li> </ul>                                                                                                    | ٤. فم بتوصيل أحد طرفي كابل USB بمنفذ USB<br>بالجزء الخلفي من الطابعة، وتوصيل الطرف الآخر<br>من كابل USB بمنفذ USB بجهاز الكمبيوتر،<br>وذلك عند مطالبتك.                                                                                                    |
| لتغيير طابعة متصلة بواسطة USB إلى طابعة متصلة<br>بشبكة اتصال، راجع لتغيير اتصال طابعة من USB إلى<br>الاتصال بشبكة اتصال.                                                                                                    | <ul> <li>٥. انبع الإرشادات التي تظهر على الشاشة حتى يتم<br/>الانتهاء من التثبيت وإعادة تشغيل جهاز الكمبيوتر.<br/>عند ظهور صفحة Congratulations (التهنئة)،<br/>انقر فوق Print a demo page (طباعة<br/>صفحة عرض توضيحي).</li> </ul>                                                                                                    |

# استكشاف أخطاء التثبيت وإصلاحها

في حالة فشل تثبيت برنامج الطابعة أو عدم توصيل الطابعة وجهاز الكمبيوتر بشكل صحيح بعد تثبيت البرنامج، يرجى مراجعة هذه الصفحة لإيجاد الحلول الممكنة. إذا كنت ما زلت في حاجة إلى المساعدة، راجع وثائق الطابعة أو راجع مركز رعاية العملاء. تحقق من جميع توصيلات الكابلات بين الطابعة وجهاز الكمبيوتر، وتأكد من استخدامك أحدث إصدار من برامج الطابعة.

## يتم فتح Found New Hardware Wizard (معالج العثور على أجهزة جديدة) ولكنه لم يتعرف على الطابعة.

من المحتمل أنك قمت بتوصيل كابل USB قبل استكمال تثبيت البرنامج. قم بفصل كابل USB وأعد تشغيل تثبيت البرنامج. قم بتوصيل كابل USB عندما يُطلب منك ذلك أثناء تثبيت البرنامج.

## يتوقف الكمبيوتر عن الاستجابة أثناء تثبيت البرنامج.

قد يعني ذلك أن برنامج مكافحة الفيروسات أو برنامج آخر قيد التشغيل في الخلفية مما يؤدي إلى بطء عملية التثبيت. انتظر حتى ينتهي البرنامج من نسخ الملفات، قد يستغرق ذلك عدة دقائق. في حالة انقضاء عدة دقائق وما زال الكمبيوتر متوقف عن الاستجابة، قم بإعادة تشغيل جهاز الكمبيوتر وإيقاف تشغيل أي برنامج لمكافحة الفيروسات مؤقئا أو تعطيله، وقم بإنهاء كافة البرامج الأخرى ثم أعد تثبيت برنامج الطابعة.

مردوم ملاحظة سيعود برنامج مكافحة الفيروسات إلى العمل تلقائيًا عند إعادة تشغيل جهاز الكمبيوتر.

## يظهر مربع الحوار System Requirements (متطلبات النظام) أثناء التثبيت.

أحد مكونات نظام الكمبيوتر لا يستوفي الحد الأدنى من متطلبات النظام. قم بتحديث المكون بالحد الأدنى من متطلبات النظام ثم أعد تثبيت برنامج الطابعة.

## توضح خانة System Requirements (متطلبات النظام) أن الكمبيوتر يستخدم إصدارًا قديمًا من Internet Explorer.

اضغط على Ctrl + Shift على لوحة المفاتيح وانقر فوق إلغاء الأمر في مربع الحوار System Requirements (متطلبات النظام) لتجاوز المشكلة واستكمال تثبيت البرنامج. يجب تحديث Internet Explorer فورًا بعد تثبيت برنامج HP Photosmart، وإلا لن يعمل برنامج HP بشكل صحيح.

> دوم المراجعة المستقبل المستقبل المستقبل المستقبل المستقبل المستقبل المستقبل المستقبل المستقبل المستقبل المستقبل الم

## تعذر على الكمبيوتر قراءة القرص المضغوط الخاص بـHP Photosmart.

تحقق ما إذا كان القرص المضغوط غير نظيف أو به خدوش. في حالة تشغيل أقر اص مضغوطة أخرى بنجاح ولكن القرص المضغوط الخاص بـHP Photosmart لا يعمل، فمن المحتمل أن تكون قد حصلت على قرص مضغوط تالف. يمكنك تحميل برنامج الطابعة من www.hp.com/support. في حالة فشل تشغيل الأقر اص المضغوطة الأخرى، يجب إصلاح محرك الأقر اص المضغوطة.

# شبكة الاتصال

توضح الإرشادات أدناه كيفية تثبيت طابعة HP Photosmart 8400 series على شبكة اتصال ethernet (سلكية). يتيح الإعداد السلكي للطابعة إمكانية التوصيل بأجهزة الكمبيوتر من خلال جهاز توجيه أو لوحة وصل أو مفتاح تبديل. ولكي يمكنك تحقيق الاستفادة الكاملة من مجموعة ميزات الطابعة يجب أن يكون لديك صلاحية الوصول واسع النطاق إلى الإنترنت. م1994ه ملاحظة لتثبيت USB، راجع إرشادات الإعداد المرفقة في الصندوق.

بمجرد إعداد الطابعة على شبكة اتصال، يظهر على شاشة الطابعة أحد رمزي التوصيل بشبكة ethernet للإشارة إلى حالة الاتصال:

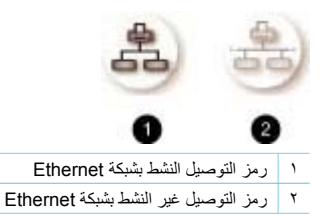

قبل مواصلة قراءة هذا القسم، تأكد من أنك قد قمت بالفعل بإعداد شبكة الاتصال السلكية الخاصة بك. راجع الوثائق المتوفرة مع أجهزة شبكة الاتصال. تأكد أيضاً من إعداد الطابعة كما هو موضح في إرشادات الإعداد المزودة مع الصندوق.

## أساسيات شبكة الاتصال (لأجهزة الكمبيوتر التي تعمل بأنظمة التشغيل Windows أو أنظمة التشغيل Macintosh)

تسمح شبكة الاتصال للأجهزة التي يتم توصيلها بهذه الشبكة، مثّل أجهزة الكمبيوتر والطابعات، بالاتصال مع بعضها البعض. وتعد شبكة الاتصال السلكية أو شبكة الاتصال ethernet أكثر أنواع شبكات الاتصال شيوعًا في المكاتب والمنازل.

ويدعم محول شبكة الاتصال الموجود في الطابعة نفسها شبكات اتصال ethernet بسر عة 10 ميجابايت/الثانية و100 ميجابايت/ثانية. لتوصيل الطابعة بشبكة اتصال، ستحتاج إلى كابل شبكة ethernet من النوع CAT-5 ومزود بقابس من النوع RJ-45. وهو يختلف عن كابل USB.

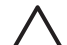

تنبيه بالرغم من أن القابس HJ-45 الموجود بالكابل CAT-5 يشبه قابس الهاتف المعتاد، إلا أنه مختلف عنه. لا تستخدم أبدًا سلك هاتف عادي لتوصيل الطابعة بشبكة ethernet. فقد يؤدي ذلك إلى تلف الطابعة وأجهزة شبكة الاتصال الأخرى.

يعرض الرسم التوضيحي التالى مثالاً على طابعة تم توصيلها من خلال شبكة اتصال بالعديد من أجهزة الكمبيوتر باستخدام مفتاح تبديل أو جهاز توجيه أو لوحة وصل شبكة اتصال. يتم استخدام كابل أو مودم الخط الرقمي للمشترك DSL لتوصيل لوحة الوصل وكل الأجهزة المتصلة بشبكة الاتصال لتوفير إمكانية الوصول واسع النطاق إلى الإنترنت.

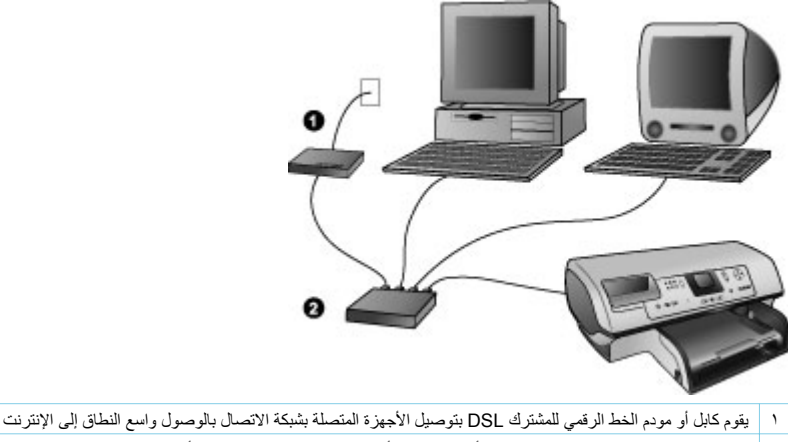

t انقطة وصول إلى شبكة الاتصال (لوحة وصل أو مفتاح تبديل أو جهاز توجيه) تتصل بها كافة الأجهزة من خلال كوابل شبكة ethernet

تتصل الأجهزة المتصلة بشبكة اتصال مع بعضها البعض من خلال جهاز مركزي. وتتضمن أكثر أنواع هذه الأجهزة المركزية شيوعًا:

- لوحات الوصل: و هو عبارة عن جهاز شبكة اتصال بسيط ورخيص الثمن يسمح للعديد من أجهزة الكمبيوتر بالاتصال مع بعضها البعض أو مشاركة طابعة عامة. وتعد لوحات الوصل أجهزة سلبية. حيث تتمثّل مهمتها الوحيدة في توفير طريقة لتدفق الاتصال فيما بين الأجهزة المختلفة.
- مفاتيح التبديل: تشبه مفاتيح التبديل لوحات الاتصال، إلا أنه يمكنها فحص المعلومات التي يتم إرسالها بين الأجهزة وإرسال هذه المعلومات إلى الجهاز المناسب فقط ويمكن أن تساعد على تقليل استخدام النطاق الترددي على شبكة الاتصال والمحافظة على عملها بشكل أكثر كفاءة.
- أجهزة التوجيه: تقوم أجهزة التوجيه أو العبارات بتوصيل كل من الأجهزة وشبكات الاتصال. ومن أحد الاستخدامات الشائعة لهذه الأجهزة هو توصيل العديد من أجهزة الكمبيوتر المنزلية الموجودة على شبكة اتصال بالإنترنت. كما تحتوي أجهزة التوجيه عادةً على جدار حماية مضمن للمساعدة على حماية شبكة الاتصال المنزلية ضد محاولات الوصول إليها بطريقة غير مصرح بها.

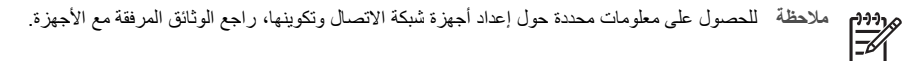

#### الاتصال بالإنترنت

إذا كانت شبكة الاتصال الخاصة بك تتصل بالإنترنت من خلال جهاز توجيه أو عبّارة، يُوصى باستخدام جهاز توجيه أو عبّارة من النوع الذي يدعم بروتوكول التكوين الحيوي للمضيف (DHCP). حيث تقوم العبّارة التي تدعم بروتوكول التكوين الحيوي للمضيف (DHCP) بإدارة تجمع من عناوين IP المحفوظة والتي تقوم العبّارة بتعيينها بشكل حيوي عند الضرورة. راجع الوثائق المتوفرة مع جهاز التوجيه أو العبّارة.

#### تكوينات شبكة الاتصال الموصى بها

تدعم تكوينات شبكة الاتصال التالية الطابعة. حدد نوع تكوين شبكة الاتصال الخاصة بك، ثم راجع توصيل الطابعة بشبكة الاتصال وتثبيت برنامج الطابعة على جهاز كمبيوتر يعمل بنظام التشغيل Windows أو تثبيت برنامج الطابعة على جهاز كمبيوتر يعمل بنظام التشغيل Macintosh للحصول على إرشادات حول توصيل الطابعة بشبكة الاتصال ثم تثبيت البرنامج.

#### شبكة اتصال Ethernet بدون الوصول إلى الإنترنت

يتصل كل من أجهزة الكمبيوتر والطابعة مع بعضهم البعض، لتكوين شبكة اتصال بسيطة، من خلال لوحة وصل. ولا يمكن لأي من هذه الأجهزة المتصلة بشبكة الاتصال الوصول إلى الإنترنت. إلا أن بعض ميزات الطابعة، مثل مشاركة الصور على الإنترنت مباشرة من الطابعة باستخدام HP Instant Share، لا تعمل بهذا التكوين.

#### شبكة Ethernet متصلة بالإنترنت بواسطة مودم الطلب الهاتفي

يتصل كل من أجهزة الكمبيوتر والطابعة مع بعضهم البعض، لتكوين شبكة اتصال بسيطة، من خلال لوحة وصل. يمكن لأحد أجهزة الكمبيوتر الوصول إلى الإنترنت من خلال حساب طلب هاتفي ومودم. ولا يتوفر للأجهزة الأخرى المتصلة بشبكة الاتصال، بما في ذلك الطابعة، إمكانية الوصول مباشرةً إلى الإنترنت. إلا أن بعض ميزات الطابعة، مثل مشاركة الصور على الإنترنت مباشرةً من الطابعة باستخدام HP Instant Share، لا تعمل بهذا التكوين.

### شبكة اتصال Ethernet بإمكانية الوصول واسع النطاق إلى الإنترنت باستخدام جهاز توجيه

تتصل الطابعة بجهاز توجيه يعمل كعبارة بين شبكة الاتصال الخاصة بالمستخدم والإنترنت. وتكون مجموعة الميزات الكاملة للطابعة متاحة، بما في ذلك مشاركة الصور على الإنترنت، حتى في حالة عدم توفر جهاز كمبيوتر أو اتصاله بشبكة الاتصال. ويعد هذا التكوين هو التكوين النموذجي لشبكة الاتصال.

## توصيل الطابعة بشبكة الاتصال

لتوصيل الطابعة بشبكة اتصال سلكية، يلزم توفير ما يلي:

- نقطة وصول إلى شبكة الاتصال مثل لوحة وصل أو جهاز توجيه أو مفتاح تبديل أو منفذ مفتوح
  - كابل ethernet من الفئة CAT-5 مزود بقابس RJ-45
- إمكانية الوصول واسع النطاق إلى الإنترنت (فقط إذا كنت تريد الوصول إلى HP Instant Share مباشرةً من الجهاز. لمزيد . من المعلومات، راجع إجراء التوصيل).

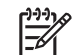

ملاحظة ١ يجب ألا تقوم بتوصيل الطابعة مباشرة إلى جهاز كمبيوتر باستخدام كابل شبكة ethernet. حيث أن شبكات 🚽 اتصال نظیر إلى نظیر غیر معتمدة.

ملاحظة ٢ بعد توصيل الطابعة بشبكة الاتصال كما هو موضح في هذا القسم، يجب تثبيت برنامج الطابعة. راجع تثبيت برنامج الطابعة على جهاز كمبيوتر يعمل بنظام التشغيل Windows أو تثبيت برنامج الطابعة على جهاز كمبيوتر يعمل بنظام التشغيل Macintosh.

لتوصيل الطابعة بشبكة الاتصال

قم بتوصيل كابل شبكة ethernet بالجزء الخلفي من الطابعة.

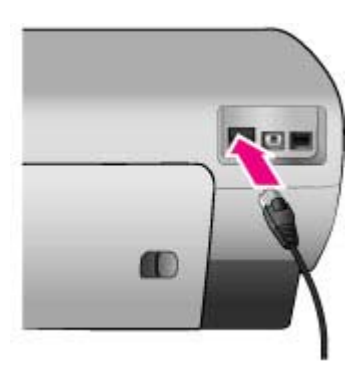

٢. قم بتوصيل كابل شبكة ethernet بمنفذ متاح على لوحة الوصل أو جهاز التوجيه أو مفتاح التبديل.

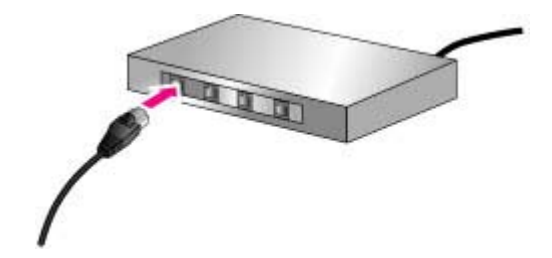

بعد الانتهاء من توصيل الطابعة بشبكة الاتصال، قم بتثبيت برنامج الطابعة. لن تتمكن من الطباعة من أحد أجهزة الكمبيوتر حتى تقوم بتثبيت برنامج الطابعة.

- تثبيت برنامج الطابعة على جهاز كمبيوتر يعمل بنظام التشغيل Windows
- تثبيت برنامج الطابعة على جهاز كمبيوتر يعمل بنظام التشغيل Macintosh

## تثبيت برنامج الطابعة على جهاز كمبيوتر يعمل بنظام التشغيل Windows

| L))))    | 8 |
|----------|---|
| <b>]</b> | í |

ملاحظة ٪ قم بإعداد الطابعة كما هو موضح في إر شادات الإعداد المزودة مع الصندوق.

يمكن أن يتر اوح زمن الإعداد بين 20 دقيقة (نظام التشغيل Windows XP) إلى ساعة كاملة (نظام التشغيل Windows 98)، كما يتوقف زمن الإعداد أيضنًا على المساحة المتاحة على محرك القرص الثابت وسر عة المعالج بجهاز الكمبيوتر . تأكد من أنك قد قمت بالفعل بتوصيل الطابعة بشبكة الاتصال بواسطة كابل شبكة ethernet قبل البدء في التثبيت.

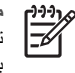

ملاحظة يجب تثبيت برنامج الطابعة كما هو موضح في هذا القسم على كل جهاز كمبيوتر متصل بشبكة الاتصال وتريد أن تطبع من خلاله باستخدام طابعة Photosmart 8400 series. بعد التثبيت، تكون الطباعة مماثلة للطباعة عند التوصيل بـUSB.

- ۷ ب تلميح لا تستخدم الأداة المساعدة Add Printer (إضافة طابعة) الخاصة بلوحة التحكم في نظام التشغيل Windows
  - لتثبيت برنامج الطابعة. يجب استخدام مثبت HP لتثبيت الطابعة على شبكة الاتصال بصورة صحيحة.

لتثبيت برنامج الطابعة

- قم بطباعة صفحة تكوين شبكة الاتصال. قد تحتاج إلى المعلومات الواردة في هذا التقرير إذا لم يستطع المثبت الكشف عن الطابعة.
   راجع طباعة صفحة تكوين شبكة الاتصال.
  - أدخل القرص المضغوط الخاص ببرنامج طابعة HP Photosmart في محرك الأقراص المضغوطة بجهاز الكمبيوتر.
- ٣. انقر فوق Next (التالي) ثم انبع التعليمات التي يظهرها المثبت لفحص النظام وإعداده وتثبيت برامج التشغيل والأدوات الإضافية والبرامج. يستغرق ذلك عدة دقانق.
  - . من شاشة Connection Type (نوع الاتصال)، حدد Through the network (عبر شبكة الاتصال)، ثم انقر فوق (التالي). Next

تظهر شاشة Searching (بحث) عندما يقوم برنامج الإعداد بالبحث عن الطابعة على شبكة الاتصال.

إذا ظهرت شاشة Printer Found (تم العثور على الطابعة)، قم بما يلي:

- ب. إذا كان وصف الطابعة صحيحًا، حدد Yes, install this printer (نعم، قم بتثبيت هذه الطبعة)، ثم انقر فوق Next (التالي).

في حالة العثور على أكثر من طابعة على شبكة الاتصال، حدد طابعة HP Photosmart 8400 series باعتبار ها الجهاز الذي ترغب في تكوينه وتثبيته، ثم انقر فوق Next (التالي). إذا كان لديك أكثر من طابعة HP Photosmart 8400 series متصلة بشبكة الاتصال الخاصة بك، استخدم عنصر عنوان الجهاز (MAC) الوارد في صفحة تكوين شبكة الاتصال لتحديد طابعة HP Photosmart 8400 series التي ترغب في تثبيتها.

إذا ظهرت شاشة Check Cable Connection (فحص توصيل الكابل)، قم بما يلى:

- اً. اتبع التعليمات التي تظهر على الشَّاشَة، ثم حدد Specify a printer by address (تحديد طابعة حسب العنوان)، ثم انقر فوق Next(التالي).
  - ب. على شائلة Specify Printer (تحديد طابعة)، أدخل رقم عنوان الجهاز (MAC) الوارد في صفحة تكوين شبكة الاتصال في مربع (Specify Printer Address (MAC) (عنوان الجهاز (MAC)).
- MAC هو اختصار للتحكم بالوصول إلى الوسائط، وهو عنوان للجهاز يمكن من خلاله تعريف الطابعة على شبكة الاتصال. ج. أدخل عنوان IP الوارد في صفحة تكوين شبكة الاتصال في مربع IP Address (عنوان IP)، ثم انقر فوق Next
  - (التالي). على سبيل المثال: 169.254.203.151
  - د. عندما تظهر شاشة Printer Found (تم العثور على الطابعة)، حدد Yes, install this printer (نعم، تثبيت هذه الطابعة)، ثم انقر فوق Next (التالي).
    - ه. من شاشة Confirm Settings (تأكيد الإعدادات)، انقر فوق Next (التالي).
      - و. اتبع الإرشادات التي تظهر على الشاشة.
      - عندما يطلب منك ذلك، انقر فوق الزر Finish (إنهاء) لإنهاء التثبيت.

## تثبيت برنامج الطابعة على جهاز كمبيوتر يعمل بنظام التشغيل Macintosh

| <u>رددر</u> ا | Ø |
|---------------|---|
| F             |   |

ملاحظة فم بإعداد الطابعة كما هو موضح في إرشادات الإعداد المزودة مع الصندوق.

يستغرق وقت التثبيت من 3 إلى 4 دقائق، ويتوقف ذلك على نظام التشغيل الخاص بك، والمساحة الفار غة المتاحة على محرك الأقراص الثابتة، وسر عة المعالج بجهاز الكمبيوتر Macintosh. تأكد من أنك قد قمت بالفعل بتوصيل الطابعة بشبكة الاتصال بواسطة كابل شبكة ethernet قبل البدء في التثبيت. إذا كنت قد قمت بالفعل بتثبيت هذه الطابعة باستخدام اتصال USB، فلن تحتاج إلى اتباع هذه الإرشادات للتثبيت على شبكة الاتصال. بدلاً من ذلك، راجع لتغبير اتصال طابعة من USB، لا تصال بشبكة العمال.

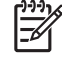

ملاحظة يجب نثيبت برنامج الطابعة كما هو موضح في هذا القسم على كل جهاز كمبيوتر متصل بشبكة الاتصال وتريد أن تطبع من خلاله باستخدام طابعة Photosmart 8400 series. بعد التثبيت، تكون الطباعة مماثلة للطباعة التي تحصل عليها من طابعة متصلة بواسطة كابل USB.

#### لتثبيت برنامج الطابعة

- أدخل القرص المضغوط الخاص ببر امج طابعة HP Photosmart في محرك الأقراص المضغوطة بجهاز كمبيوتر Macintosh.
  - انقر نقرًا مزدوجًا فوق رمز القرص المضغوط الموجود على سطح المكتب.
    - ۳. انقر نقرًا مزدوجًا فوق رمز Installer (مثبت).
    - يظهر مربع حوار Authenticate (مصادقة).
  - ٤. أدخل Name (الاسم) و Password (كلمة المرور) التي تستخدمها لإدارة Macintosh، ثم انقر فوق OK (موافق).
    - اتبع الإرشادات التي تظهر على الشاشة.
  - عندما يظهر إطار (HP Photosmart Install (تثبيت HP Photosmart)، اختر Easy Install (تثبيت سهل)، ثم انقر فوق Install (تثبيت).
    - ٧. من إطار Select Printer (تحديد طابعة)، انقر فوق علامة التبويب Network (شبكة اتصال). يبحث المثبت عن أي طابعات على شبكة الاتصال.
      - إذا تم العثور على الطابعة، قم بما يلى:
      - أ. حدد طابعة HP Photosmart 8400 series من الإطار Select Printer (تحديد طابعة)، ثم انقر فوق
         لا النوات مساعدة).
        - ب. اتبع الإرشادات التي تظهر على الشاشة لتسجيل الطابعة.
          - إذا لم يتم العثور على الطابعة، قم بما يلي:
        - اطبع صفحة تكوين شبكة الاتصال وحدد إدخال عنوان IP الوارد في الصفحة.
  - ب. تأكد من أن الطابعة تتصل بشبكة الاتصال بواسطة كابل ethernet الصحيح من الفئة 5-CAT. راجع توصيل الطابعة بشبكة الاتصال.
    - ج. انقر فوق Find (بحث)، ثم أدخل عنوان IP، ثم انقر فوق Save (حفظ).
    - د. حدد طابعة HP Photosmart 8400 series من الإطار Select Printer (تحديد طبعة)، ثم انقر فوق (أدوات مساعدة).
      - هـ اتبع الإرشادات التي تظهر على الشاشة لتسجيل الطابعة.

۲۹۹۹ ملاحظة قد لا تعمل بعض المستعرضات مع التسجيل الفوري. إذا صادفتك مشكلات، إما أن تجرب مستعرض أخر أو أن تتخطى هذه الخطوة.

- ٨. حدد الطابعة في مربع حوار Print (طباعة). إذا لم تظهر الطابعة في القائمة، حدد Edit Printer List (تحرير قائمة الطابعات) لإضافة الطابعة.
  - ٩. من إطار Printer List (قائمة الطابعات)، انقر فوق Add (إضافة).
    - حدد Rendezvous من القائمة المنسدلة.
    - حدد الطابعة من القائمة، ثم انقر فوق Add (إضافة).
       هذا كل ما في الأمر. لقد انتهيت من التثبيت!

#### لتغيير اتصال طابعة من USB إلى الاتصال بشبكة اتصال

- قم بتوصيل الطابعة بشبكة الاتصال. راجع توصيل الطابعة بشبكة الاتصال.
  - ۲. اطبع صفحة تكوين شبكة الاتصال وحدد إدخال عنوان IP.
- ٣. افتح مستعرض ويب وأدخل عنوان IP للوصول إلى ملقم الويب المضمن الموجود بالطابعة. لمزيد من المعلومات حول ملقم الويب المضمن، راجع استخدام ملقم الويب المضمن.
  - ٤ انقر فوق علامة التبويب Networking (شبكة الاتصال).
  - انقر فوق mDNS (ملقم أسماء مجالات إرسال متعدد) في منطقة Applications (تطبيقات) الموجودة على اليسار.
  - ٢. أدخل اسم فريد (63 حرفًا أو أقل) في مربع mDNS Service Name (اسم خدمة ملقم أسماء مجالات إرسال متعد).

- ۷. انقر فوق Apply (تطبيق).
- ٨. حدد الطابعة في مربع حوار Print (طباعة). إذا لم تظهر الطابعة في القائمة، حدد Edit Printer List (تحرير قائمة الطبعات) لإضافة الطابعة.
  - ٩. من إطار Printer List (قائمة الطابعات)، انقر فوق Add (إضافة).
    - . ١٠. حدد Rendezvous من القائمة المنسدلة.
    - حدد الطابعة من القائمة، ثم انقر فوق Add (إضافة).

## استخدام ملقم الويب المضمن

يوفر ملقم الويب المضمن الموجود بالطابعة طريقة سهلة لإدارة الطابعة المتصلة بشبكة الاتصال. باستخدام أي مستعرض ويب من على جهاز كمبيوتر يعمل بنظام التشغيل Windows أو Macintosh، يمكنك الاتصال بالطابعة من خلال شبكة الاتصال للقيام بما يلي:

- فحص حالة الطابعة ومستويات الحبر المقدرة
  - عرض إحصائيات الشبكة
- تعديل تكوين شبكة الاتصال للطابعة مثل تحديد ملقم وكيل أو إعداد اسم DNS أو إدخال عنوان IP يدويًا
  - تقييد الوصول إلى صفحات التكوين
    - طلب المستلزمات
  - الانتقال لموقع شركة HP على الويب للحصول على الدعم

### للوصول إلى الصفحة الرئيسية لملقم الويب المضمن

- قم بطباعة صفحة تكوين شبكة الاتصال راجع طباعة صفحة تكوين شبكة الاتصال.
- أدخل عنوان IP الخاص بالطابعة الموضح في صفحة تكوين شبكة الاتصال في مربع عنوان المستعرض.
  - مثال على عنوان IP: 10.0.0.81

تظهر الصفحة الرئيسية لملقم الويب المضمن.

للحصول على المعلومات التي لم يتم تضمينها في هذا الدليل حول مصطلحات شبكات الاتصال وملقم الويب المضمن، استخدم تعليمات ملقم الويب المضمن.

#### للوصول إلى تعليمات ملقم الويب المضمن

- انتقل إلى الصفحة الرئيسية لملقم الويب المضمن. راجع للوصول إلى الصفحة الرئيسية لملقم الويب المضمن.
  - ٢. انقر فوق Help (تعليمات) في منطقة Other Links (ارتباطات أخرى) الموجودة بالصفحة الرئيسية.

## طباعة صفحة تكوين شبكة الاتصال

يمكنك طباعة صفحة تكوين شبكة الاتصال من الطابعة بدون الاتصال بجهاز كمبيوتر . حيث توفر صفحة التكوين معلومات مفيدة حول عنوان IP وإحصائيات شبكة الاتصال وإعدادات أخرى لشبكة الاتصال. يمكنك أيضًا عرض ملخص بإعدادات محددة لشبكة الاتصال على الطابعة نفسها.

#### لطباعة صفحة تكوين تفصيلية لشبكة الاتصال

- اضغط على Menu (قائمة) على الطابعة.
- حدد Tools (أدوات)، ثم اضغط على OK (موافق).
- حدد Network (شبكة اتصال)، ثم اضغط على OK (موافق).
- ٤. حدد Print detailed report (طباعة تقرير تفصيلي)، ثم اضغط على OK (موافق).

#### لعرض ملخص لإعدادات شبكة الاتصال

#### اضغط على Menu (قائمة) على الطابعة.

- ٢. حدد Tools (أدوات)، ثم اصغط على OK (موافق).
- ۳. حدد Network (شبكة أتصال)، ثم اضغط على OK (موافق).
- ٤. حدد Display summary (عرض ملخص)، ثم اضغط على OK (موافق).

# ب الدعم والضمان

يحتوي هذا القسم على معلومات حول الدعم الفني وضمان الطابعة.

## رعاية العملاء

إذا كانت لديك مشكلة، اتبع الخطوات التالية:

- راجع المستندات المرفقة بالطابعة.
- دليل الإعداد: يوضح دليل إعداد طابعة HP Photosmart 8400 series كيفية إعداد الطابعة.
- دليل المستخدم: يوضح دليل المستخدم الميزات الأساسية للطابعة، ويشرح طريقة استخدامها بدون توصيلها بجهاز كمبيوتر، كما يحتوي على المعلومات الخاصة بحل المشكلات التي تحدث في الأجهزة. يتوفر هذا الدليل كنسخة إلكترونية على القرص المضغوط الخاص بدليل المستخدم.
  - تعليمات طابعة HP Photosmart: توضح تعليمات طابعة HP Photosmart التي تظهر على الشاشة طريقة استخدام الطابعة مع جهاز الكمبيوتر وتحتوي على المعلومات الخاصة باستكشاف أخطاء البرنامج وإصلاحها.
  - الدليل المرجعي: الدليل المرجعي لطابعة HP Photosmart 8400 series هو الكتاب الذي تقوم بقراءته الآن. فهو يتضمن معلومات أساسية حول الطابعة, بما في ذلك الإعداد والتشغيل والدعم الفني والضمان. للحصول على إرشادات تفصيلية، راجع القرص المضغوط الخاص بدليل المستخدم.
- تطيمات طابعة HP Photosmart: توضح تعليمات طابعة HP Photosmart التي تظهر على الشائشة طريقة استخدام الطابعة مع جهاز الكمبيوتر وتحتوي على المعلومات الخاصة باستكشاف أخطاء البرنامج وإصلاحها. راجع نتيبت البرامج.
  - ٢. إذا لم تتضمن المعلومات المتوفرة بالمستندات حلاً للمشكلة، الرجاء زيارة www.hp.com/support للقيام بما يلي:
    - الوصول إلى صفحات الدعم الفوري
    - إرسال بريد إلكتروني إلى HP للحصول على إجابات لأسئلتك
      - الاتصال بأحد الفنيين من HP عبر المحادثات الفورية
        - · البحث عن تحديثات للبر امج
    - تختلف خيارات الدعم ومدى توفر ها تبعًا للمنتج والبلد/المنطقة واللغة.
  - م في أوروبا فقط: اتصل بموقع الشراء المحلي. إذا كان هناك عطل في أحد أجهزة الطابعة، سيطلب منك اصطحاب الطابعة إلى المنفذ الذي اشتريتها منه. الخدمة مجانية خلال فترة الضمان المحدود الممنوح للطابعة. وبعد انتهاء فترة الضمان، سوف تتحمل رسوم نظير الخدمة.
- ٤. إذا لم تتمكن من حل المشكلة من خلال "التعليمات" التي تظهر على الشاشة أو من مواقع HP على الويب، اتصل بر عاية العملاء على الرقم الخاص بالبلد/المنطقة التي تقيم فيها. للحصول على قائمة بأرقام الهاتف الخاصة بالبلدان/المناطق، راجع القسم التالي.

#### رعاية العملاء عبر الهاتف

أثناء فترة سريان ضمان الطابعة، يمكنك الحصول على الدعم عبر الهاتف مجائا. لمزيد من المعلومات، راجع بيان الضمان المحدود، أو انتقل إلى www.hp.com/suppot للتعرف على مدة الدعم المجاني.

يمكن الحصول على مساعدة من HP بعد انتهاء فترة الدعم المجاني عبر الهاتف، وذلك مقابل دفع رسوم إضافية. اتصل بموزع HP المعتمد أو اتصل برقم الهاتف الخاص بالدعم لمعرفة خيارات الدعم في البلد/المنطقة التي تقيم فيها.

للحصول على دعم HP عبر الهاتف، اتصل برقم الهاتف الخاص بالموقع الذي تقيم فيه. يتم تطبيق الرسوم الأساسية لشركة خدمات الهاتف. **في أوروبا الغربية:**على العملاء المقيمين في النمسا وبلجيكا والدنمارك وأسبانيا وفرنسا وألمانيا وأيرلندا وإيطاليا وهولندا والنرويج والبرتغال وفنلندا والسويد وسويسر اوالمملكة المتحدة، الانتقال إلى موقع www.hp.com/support للحصول على أرقام الدعم عبر الهاتف في البلد/المنطقة التي يتبعونها.

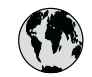

# www.hp.com/support

Support for the following countries/regions is available at www.hp.com/support: Austria, Belgium, Central America & The Caribbean, Denmark, Spain, France, Germany, Ireland, Italy, Luxembourg, Netherlands, Norway, Portugal, Finland, Sweden, Switzerland, and the United Kingdom.

| 61 56 45 43                 | الجز ائر             | 한국                                          | 1588-3003                  |
|-----------------------------|----------------------|---------------------------------------------|----------------------------|
| Argentina (Buenos Aires)    | 54-11-4708-1600      | Malaysia                                    | 1800 805 405               |
| Argentina                   | 0-800-555-5000       | Mexico (Mexico City)                        | 55-5258-9922               |
| Australia (out-of-warranty) | 1300 /21 14/         | Mexico                                      | 01-800-472-68368           |
| 800 171                     | البحرين              | 22 404747                                   | المغرب                     |
| Brasil (Sao Paulo)          | 55-11-4004-7751      | New Zealand                                 | 0800 441 147               |
| Brasil                      | 0-800-709-7751       | Nigeria                                     | 1 3204 999                 |
| Canada (Mississauaa Area)   | (905) 206-4663       | Panama                                      | 1-800-711-2884             |
| Canada                      | 1-(800)-474-6836     | Paraguay                                    | 009 800 54 1 0006          |
| Chile                       | 800-360-999          | Perú                                        | 0-800-10111                |
| 中国                          | 021-3881-4518        | Philippines                                 | 2 867 3551                 |
|                             | 800-810-3888         | Polska                                      | 22 5666 000                |
|                             | 服务编码: 3001           | Puerto Rico                                 | 1-877-232-0589             |
| Colombia (Bogota)           | 571-606-9191         | República Dominicana                        | 1-800-711-2884             |
| Colombia                    | 01-8000-51-4746-8368 | România                                     | (21) 315 4442              |
| Costa Rica                  | 0-800-011-1046       | Россия (Москва)<br>Россия (Санкт-Петербург) | 095 7973520<br>812 3467997 |
| Česká republika             | 261 307 310          | 800 907 1444                                | 5 . N                      |
| Ecuador (Andinatel)         | 1-999-119 🕾          | 800 897 1444                                | السغودية<br>4 272 5200     |
| Ecuador (Pacifitel)         | 1-800-225-528 🕾      | Singapore                                   | 2 50222444                 |
|                             | 800-711-2884         |                                             | 2 30222444                 |
| 2 532 5222                  | مصر                  | South Africa (International)                | + 2/ 11 2589301            |
| El Salvador                 | 800-6160             | South Atrica (RSA)                          | 086 000 1030               |
| Ελλάδα (από το εξωτερικό)   | + 30 210 6073603     | Rest Of West Africa                         | + 351 213 17 63 80         |
| Ελλάδα (από Κύπρο)          | 800 9 2649           | 量潤                                          | 02-8722-8000               |
| Guatemala                   | 1-800-711-2884       | เทย                                         | +66 (2) 353 9000           |
| 委法告即行政国                     | 2802 4098            | 71 89 12 22                                 | تونس                       |
| Magyarország                | 1 382 1111           | Trinidad & Tobago                           | 1-800-711-2884             |
| India                       | 1 600 44 7737        | Türkiye                                     | 90 216 444 71 71           |
| India                       | + 62 (21) 250 2409   | Україна                                     | (380 44) 4903520           |
|                             | +02 (21) 330 3406    | 800 4520                                    | الإمارات العربية المتحدة   |
| (0) 9 830 4848              | ישראל                | United States                               | 1-(800)-474-6836           |
| Jamaica                     | 1-800-711-2884       | Uruguay                                     | 0004-054-177               |
| 日本                          | 0570-000511          | Venezuela (Caracas)                         | 58-212-278-8666            |
| 日本 (携帯電話の場合)                | 03-3335-9800         | Venezuela                                   | 0-800-474-68368            |
|                             |                      | Việt Nam                                    | +84 88234530               |

#### إجراء مكالمة هاتفية

يجب أن تكون قريبًا من جهاز الكمبيوتر والطابعة عند الاتصال برعاية العملاء. عليك أيضًا تحضير البيانات التالية:

- رقم طراز الطابعة (موجود في مقدمة الطابعة).
- الرقم المسلسل الخاص بالطابعة (موجود في الجزء السفلي من الطابعة).
  - نظام التشغيل المستخدَم على جهاز الكمبيوتر.

- إصدار برنامج تشغيل الطابعة:
- أجهزة الكمبيوتر الشخصية التي تعمل بأنظمة تشغيل Windows: لمعرفة إصدار برنامج تشغيل الطابعة، انقر بزر الماوس الأيمن فوق رمز HP بشريط المهام في نظام التشغيل Windows وحدد About (حول).
  - أجهزة Macintosh: لمعرفة إصدار برنامج تشغيل الطابعة، استخدم مربع حوار Print (طباعة).
    - الرسائل التي ظهرت على شاشة الطابعة أو على شاشة عرض جهاز الكمبيوتر .
      - إجابات للأسئلة التالية:
    - هل حدثت المشكلة التي تتصل بشأنها من قبل؟ هل يمكن أن تعيد الموقف الذي تسبب في المشكلة؟
  - هل قمت بتثبيت أي أجهزة جديدة أو تثبيت أي برامج جديدة على جهاز الكمبيوتر وقت حدوث المشكلة؟

## بيان الضمان المحدود

تم إرفاق بيان الضمان المحدود في الصندوق على حدة.

# ج المواصفات

يوضح هذا القسم الحد الأدنى من متطلبات النظام اللازمة لتثبيت برامج طابعة HP Photosmart، كما ينضمن مواصفات محددة للطابعة. للحصول على قائمة كاملة بمواصفات الطابعة ومتطلبات النظام، رجاء مراجعة HP Photosmart Printer Help (تعليمات طابعة (ThP Photosmart التي تظهر على الشائشة. للتعرف على المعلومات الخاصة بعرض HP Photosmart Printer Help (تعليمات طر (تعليمات طابعة HP Photosmart) التي تظهر على الشائشة، رجاء مراجعة الحصول على المزيد من المعلومات.

## متطلبات النظام

| المكوّن                                   | الحد الأدنى لأجهزة الكمبيوتر الشخصية<br>التي تعمل بأنظمة تشغيل Windows                                                                                                    | الحد الأدنى لأجهزة Macintosh                                                                                                   |
|-------------------------------------------|----------------------------------------------------------------------------------------------------|----------------------------------------------------------------------------------------------------|
| نظام التشغيل                              | 2000 ی Microsoft® Windows 98<br>XP Home ی ME ی Professional<br>XP Professional ی                                                                                                    | نظام التشغيل ®Mac من OS X 10.1 حتى 0S X 10.1<br>حتى 10.3                                                                       |
| المعالج                                   | lntel® Pentium® II (أو ما يعادله) أو<br>أعلى                                                                                                    | G3 أو أعلى                                                                                                    |
| (ذاكرة الوصول العشواني) RAM               | 64 ميجابايت (يُفضل 128 ميجابايت)                                                                                                    | نظام التشغيل Mac OS 10.1 حتى<br>10.3: 128 ميجابايت                                                                             |
| المساحة المتوفرة على القرص                | 500 ميجابايت                                                                                                    | 500 ميجابايت                                                                                                    |
| عرض الفيديو                               | 800 × 600، 16 بت أو أعلى                                                                                                    | 800 × 600، 16 بت أو أعلى                                                                                                    |
|                                           |                                                                                                    |                                                                                                    |
| محرك الأقراص المضغوطة (CD-ROM)            | 4x                                                                                                    | 4x                                                                                                    |
| محرك الأقراص المضغوطة (CD-ROM)<br>التوصيل | 4x<br>Microsoft® انظمة تشغيل USB<br>2000 و Windows 98<br>Professional و ME و Professional<br>XP Professional<br>Ethernet: استخدام منفذ شبكة اتصال<br>Ethernet: استخدام منفذ الكامير ا<br>الأمامي<br>Ilfabage: استخدام المحول<br>HP Bluetooth اللاسلكي الاختياري | 4x<br>USB: المنفذ الأمامي والخلفي (Mac)<br>OS X 10.1 حتى 05 X 10.1<br>Ethernet: استخدام منفذ شبكة اتصال<br>Ethernet<br>الأمامي |

## مواصفات الطابعة

| المواصفات                                                                                                    | الفنة   |
|----------------------------------------------------------------------------------------------------|---------|
| USB: أنظمة تشغيل Microsoft Windows 98 و Professional 2000<br>و Mac OS X 10.1 و XP Professional د Mac OS X 10.1 حتى 10.3 | التوصيل |
| Ethernet                                                                                                    |         |

# الملحق ج تابع

| الفنة                   | المواصفات                                                                                                    |
|-------------------------|----------------------------------------------------------------------------------------------------|
| مواصفات البيئة          | <b>يوصى به أنثناء التشغيل</b> : 15-30° درجة مئوية (59-86° درجة فرنهيت), 20-<br>80% رطوبة                                                                                                    |
|                         | الحد الأقصى أثثاء التشغيل: 5–40° درجة مئوية (41–104° درجة فرنهيت),<br>15–80% رطوبة                                                                                                    |
|                         | نطاق درجات التغزين: -30-65° درجة منوية (22-149° درجة فرنهيت)                                                                                                    |
| تنسيقات ملفات الصور     | JPEG Baseline تداخل غير مضغوط<br>TIFF 24-bit RGB تداخل غير مضغوط<br>TIFF 24-bit YCbCr تداخل حزم بت<br>TIFF 24-bit RGB رمادي غير مضغوط/حزم بت<br>TIFF 8-bit لوح ألوان غير مضغوط/حزم بت                                                                                                    |
|                         | TIFF 1-bit غيرً مضغوط/حزم بٽ/1D Huffman                                                                                                    |
| أحجام الوسائط           | ورق صور 10 × 15 سم (4 × 6 بوصة)<br>ورق صور بحجم 10 × 15 سم بلسان 1.25 سم (4 × 6 بوصة بلسان 0.5<br>بوصة)<br>بطاقات فهرسة 10 × 15 سم (4 × 6 بوصة)<br>بطاقات فهرسة 10 × 15 سم (4 × 6 بوصة)<br>بطاقات بحجم 100 × 148 مم (4.1 × 5.8 بوصة)<br>بطاقات بحجم 100 × 127 مم (5.5 × 5 بوصة)L<br>بطاقات بحجم 100 × 127 مم بلسان 12.5 مم (3.5 × 5 بوصة بلسان 12.5<br>بوصة)                                                                                                    |
| مواصفات الوسائط         | الحد الأقصى المفضل للطول: 356 مم (14 بوصة)<br>الحد الأقصى المفضل للسُمك: 292 ميكرومتر (11.5 مل)                                                                                                    |
| أحجام الوسائط، القياسية | ورق الصور<br>من 76 × 76 مم إلى 216 × 356 مم (من 3 × 3 بوصة إلى 8.5 × 14<br>بوصة)<br>الورق العادي<br>ليحجم ، 216 × 280 مم (8.5 × 11 بوصة)<br>ليحجم ، 216 × 280 مم (8.5 × 11 بوصة)<br>ليحجم ، 216 × 350 مم (8.5 × 11 بوصة)<br>بحجم ، 210 × 290 مم (8.7 × 20 بوصة)<br>(5.8 × 7.11 بوصة)<br>(5.8 × 7.10 بوصة)<br>ليحجم ، 210 × 200 مم (8.6 × 8.8 بوصة)<br>ليحجم ، 210 × 210 مم (8.6 × 8.8 بوصة)<br>القات<br>ليطاقات<br>ليطاقات<br>ليحجم ، 200 × 211 مم (3.6 × 5 بوصة بلسان 5.0 بوصة)<br>ليوصة إلى 12.5 مم (3.5 × 10 سم و 212 × 200 مم (3 × 5<br>بوصة و 4 × 6 بوصة) |
|                         | برصد و 4 × 0 برصد و 5 · ۰ 0 برصد )<br>بحجم ، 105 × 148.5 م (4.13 × 5.85 بوصة)A6                                                                                                    |

| تابع                                      |                                                                                   |
|-------------------------------------------|-----------------------------------------------------------------------------------|
| الفنية                                    | المواصفات                                                                         |
|                                           | أظرف                                                                              |
|                                           | رقم 9، بحجم 98.4 × 225.4 مم (3.875 × 8.875 بوصة)                                  |
|                                           | رقم 10، بحجم 105 × 240 مم (4.125 × 9.5 بوصة)                                      |
|                                           | A2 Invitation، بحجم 110 × 146 مم (4.375 × 5.75 بوصة)                              |
|                                           | DL، بحجم 110 × 220 مم (4.33 × 8.66 بوصة)                                          |
|                                           | C6، بحجم 114 × 162 مم (4.5 × 6.4 بوصة)                                            |
|                                           | مغصص                                                                              |
|                                           | من 76 × 127 مم إلى 216 × 356 مم (من 3 × 5 بوصة إلى 8.5 × 14                       |
|                                           | بوصله)<br>بدند تابد دینتا درت بر در ت                                             |
|                                           | الاعتبية الشقافة وبطاقات العنونة                                                  |
|                                           | بحجم Letter، 210 × 280 مم (8.5 × 11 بوصه)<br>مد مدم 200 سر 200 مر (8.5 × 11 بوصه) |
|                                           | بحجم A4، 210 × 297 مم (8.27 × 11.1 بوصه)                                          |
| أنواع الوسائط                             | الورق (عادي، inkjet، صور، شعارات)                                                 |
|                                           | أظرف                                                                              |
|                                           | ورق شفاف                                                                          |
|                                           | البطاقات اللاصقة                                                                  |
|                                           | البطاقات (فهرسة، تهنئة، Hagaki، A6، حجم L)                                        |
|                                           | ورق الطباعة على الاقمشة بالكي                                                     |
| بطاقات الذاكرة                            | CompactFlash النوع ا و II                                                         |
|                                           | Microdrive                                                                        |
|                                           | MultiMediaCard                                                                    |
|                                           | Secure Digital                                                                    |
|                                           | SmartMedia                                                                        |
|                                           | Memory Sticks                                                                     |
|                                           | xD-Picture Card                                                                   |
| تنسيقات الملفات المدعمة في بطاقات الذاكرة | الطباعة: راجع تنسيقات ملفات الصور السابق ذكر ها في هذا الجدول                     |
|                                           | الحفظ: كل تنسيقات الملفات                                                         |
| أدراج الورق                               | الدرج الرئيسي                                                                     |
|                                           | من 76 × 127 مم إلى 216 × 356 مم (من 3 × 5 بوصة إلى 8.5 × 14                       |
|                                           | يوصة)                                                                             |
|                                           | درج الصور                                                                         |
|                                           | 10 × 15 سم (4 × 6 بوصة) وHagaki                                                   |
|                                           | درج الإخراج                                                                       |
|                                           | كل الأحجام المدعمة                                                                |
| سعة درج الورق                             | الدرج الرنيسي                                                                     |
|                                           | 100 ورقة من الورق العادي                                                          |
|                                           | 14 ظرفًا                                                                          |
|                                           | من 20 إلى 40 بطاقة (حسب السُمك)                                                   |
|                                           | 20 ورقة من ورق الشعارات                                                           |

الدليل المرجعي لـ HP Photosmart 8400 series

| G-                    |                                                                                                    |
|-----------------------|----------------------------------------------------------------------------------------------------|
| الفنة                 | المواصفات                                                                                                    |
|                       | 30 ورقة من ورق العناوين<br>25 ورق شفاف أو 25 ورقة من ورق الطباعة على الأقمشة بالكي أو 25 ورقة<br>من ورق الصور<br><b>درج الصور</b>                                                                                 |
|                       | 25 ورقة من ورق الصور<br>درج الإفراج<br>50 ورقة من الورق العادي<br>20 ورقة من ورق الصور أو ورق الشعارات أو الورق الشفاف<br>10 بطاقات أو 10 أظرف<br>25 ورقة من ورق بطاقات العناوين أو ورق الطباعة على الأقمشة بالكي |
| استهلاك الطاقة        | الطباعة: من 15 إلى 45 وات<br>وضع النوقف: 5 وات<br>إيقاف النشغيل: 2 وات                                                                                                    |
| رقم طراز سلك الطاقة   | Q0950-4476                                                                                                    |
| خرطوشات الطباعة       | خرطوشة طباعة الصور بالحبر الرمادي (C9368A)<br>خرطوشة طباعة الصور بالألوان (C9369H)<br>خرطوشة الطباعة ثلاثية الألوان (C8766H or C9363H)<br>خرطوشة الطباعة بالحبر الأسود (C8767H)                                   |
| دعم USB               | أنظمة تشغيل Microsoft® Windows 98 وMicrosoft و Professional 2000<br>و ME و XP Professional و XP Professional<br>نظام التشغيل Mac من OS X 10.1 حتى 10.3<br>توصي HP باستخدام كابل USB طوله أقل من 3 متر (10 قدم)    |
| دعم شبكة الاتصال      | أنظمة تشغيل Microsoft® Windows 98 وMicrosoft و Professional 2000<br>و XP Home و XP Professional و XP Home<br>نظام التشغيل Mac من OS X 10.1 حتى 10.3<br>كابل Ethernet RJ-45                                        |
| تنسيقات ملفات الفيديو | Motion JPEG AVI<br>Motion-JPEG QuickTime<br>MPEG-1                                                                                                    |

البيانات البيئية

تلتزم شركة Hewlett-Packard، بتوفير منتجات عالية الجودة لا تتنافى مع المواصفات البيئية.

### حماية البيئة

رُوعي في تصميم هذه الطابعة تزويدها بالعديد من الخصائص التي تساعد على تظيل التأثير على البيئة. لمزيد من المعلومات، انتقل الى موقع الويب الذي يوضح التزام شركة HP بالمحافظة على البيئة على العنوان /www.hp.com/hpinfo/globalcitizenship environment.

### إنتاج الأوزون

لا ينبعث من هذا المنتج غاز أوزون ملحوظ (O<sub>3</sub>).

### استهلاك الطاقة

ينخفض استهلاك الطاقة بشكل ملحوظ أثناء استخدام الوضع ENERGY STAR®، مما يعمل على توفير الموارد الطبيعية والمال بدون التأثير على الأداء الفائق لهذا المنتج. هذا المنتج مؤ هل للعمل طبقًا لبرنامج ENERGY STAR، و هو برنامج تطوعي يهدف إلى تشجيع تطوير منتجات مكتبية اقتصادية في استهلاك الطاقة.

ENERGY STAR is a U.S. registered mark of the U.S. EPA. As an ENERGY STAR partner, Hewlett-Packard Company has determined that this product STAR partner, Hewlett-Packard Company has determined that this product, hewlether the ENERGY STAR guidelines for energy efficiency .www.energystar.gov.

## استخدام الورق

هذا المنتج مناسب لاستخدام الورق المعاد تدويره وفقًا لـ DIN 19309.

## الأجزاء البلاستيكية

تم إعداد الأجزاء البلاستيكية التي يزيد وزنها على 24 جرام (0.88 أونس) بالتوافق مع المعايير الدولية التي تساعد على تعزيز إمكانية تحديد الأجزاء البلاستيكية التي تُخصص لأغراض إعادة المعالجة في نهاية عمر الطابعة.

## صحيفة بيانات سلامة المواد

يمكن الحصول على صحيفة بيانات سلامة المواد (MSDS) من موقع HP على الويب www.hp.com/go/msds. بالنسبة للعملاء الذين لا يتوفر لديهم إمكانية استخدام الإنترنت، يجب عليهم الاتصال بر عاية العملاء.

## برنامج إعادة المعالجة

تطرح شركة HP عدًا متزايدًا من برامج مرتجعات المنتجات وإعادة المعالجة في العديد من البلدان، بالإضافة إلى الشركاء الذين يملكون عدة مراكز من بين أكبر مراكز إعادة المعالجة الإلكترونية على مستوى العالم. تحافظ شركة HP على الموارد من خلال إعادة بيع بعض من أكثر منتجاتها شهرة.

يحتوي منتج HP الحالي على لحامات مُستخدم فيها مادة الرصاص، والتي تستوجب معالجتها بطريقة خاصة في نهاية عمر ها.

## **Regulatory notices**

#### **Hewlett-Packard Company**

This device complies with part 15 of the FCC Rules. Operation is subject to the following two conditions:

- This device may not cause harmful interference, and
- This device must accept any interference received, including interference that may cause undesired operation.

Pursuant to Part 15.21 of the FCC Rules, any changes or modifications to this equipment not expressly approved by Hewlett-Packard Company may cause harmful interference, and void your authority to operate this equipment. Use of a shielded data cable is required to comply with the Class B limits of Part 15 of the FCC Rules.

For further information, contact: Hewlett-Packard Company, Manager of Corporate Product Regulations, 3000 Hanover Street, Palo Alto, CA 94304, (650) 857-1501.

#### Note

This equipment has been tested and found to comply with the limits for a Class B digital device, pursuant to part 15 of the FCC rules. These limits are designed to provide reasonable protection against harmful interference in a residential installation. This equipment generates, uses, and can radiate radio frequency energy and, if not installed and used in accordance with the instructions, can cause harmful interference to radio communications. However, there is no guarantee that interference will not occur in a particular installation. If this equipment does cause harmful interference to radio or television reception, which can be determined by turning the equipment off and on, the user is encouraged to try to correct the interference by one or more of the following measures:

- Reorient or relocate the receiving antenna.
- Increase the separation between the equipment and the receiver. •
- Connect the equipment into an outlet on a circuit different from that to which the receiver is connected.
  - Consult the dealer or an experienced radio/TV technician for help.

#### LED indicator statement

The display LEDs meet the requirements of EN 60825-1.

사용자 연내문(B금 기기)

이 기기는 비업무용으로 전자파장해검정용 방송 기기로서, 주거지역에서는 물론 모든 시역에서 사용할 수 있습니다.

この装置は、情報処理装置等電波障害自主規制協議会(VCCI)の基準 に基づくクラスB情報技術装置です。この装置は、家庭環境で使用すること を目的としていますが、この装置がラジオやテレビジョン受信機に近接して 使用されると受信障害を引き起こすことがあります。 取り扱い説明書に従って正しい取り扱いをして下さい。